# Surrogate Digital Service (SDS) Lawyer & Legal Assistant user guide

### Surrogate Digital Service is:

- Found at: surrogate.alberta.ca
- Able to process most grant applications. See <u>What does SDS Accept?</u> for details
- Available for use province-wide by
  - Lawyers and their assistants,
  - Surrogate clerks and Judicial assigners
  - King's Bench Justices
  - The Public Trustee
- Mandated for use by lawyers for grants the service can process as of <u>September 13,</u> <u>2022</u> and <u>November 17, 2023</u>.
- Not available for use by self-reps.

For support, contact: jsg.surrogatesupport@gov.ab.ca

## Key features of Surrogate Digital Service (SDS)

- File Numbers: Applications submitted via the service are assigned file numbers in the format DES-1234567, which are automatically assigned by the service when a clerk completes their review (NOT at the time of submission to the Court).
- **CASES entry:** Clerks do not enter SDS application information into CASES. SDS applications are found only in SDS they do not appear in CASES.
- **SharePoint and printing**: Applications received via SDS are not found in SharePoint, and are not printed.
- **Payment**: Occurs online by credit card at the time counsel submits the application for Court review (NOT at the time the Grant is issued). Payment is processed by SDS and does not require clerk involvement.
- Notice to Beneficiaries and other interested parties, including the Public Trustee: Notices are automatically served digitally after clerk approval. Counsel can serve by alternative methods if a beneficiary or potential claimant doesn't have email.

Streamlined clerk involvement:

- **Application review:** SDS only displays information necessary for the clerk's review. It does not display information that the clerk is not responsible for reviewing, even if that information has been collected.
- **Review stages:** The clerk review has been divided into two stages. Stage 1 includes a very limited number of reasons for a clerk to reject an application. In stage 2, clerks can point out application deficiencies for a Justice.
- **Grants:** Grants are automatically created and distributed by SDS. Clerks are not involved in preparing or distributing Grants. After a clerk has reviewed and accepted an application, they do not see it again.

# Table of contents

| SURROGATE DIGITAL SERVICE (SDS)                                                 | 1      |
|---------------------------------------------------------------------------------|--------|
| LAWYER & LEGAL ASSISTANT USER GUIDE                                             |        |
|                                                                                 | 2      |
|                                                                                 |        |
|                                                                                 |        |
| LAW TER ACCOUNTS                                                                |        |
| Legal assistants: requesting access from lawyers                                |        |
| Legal desistante. requesting decess non numpere                                 | ,<br>А |
| Lawyers: assign a file to a legal assistant                                     | Q      |
| Permissions and visibility                                                      | q      |
| APPLICATION STATUSES AND WAIT TIMES                                             | 10     |
|                                                                                 |        |
| Status of applications                                                          | 11     |
| Dashboard organization                                                          | 12     |
| CREATING A NEW APPLICATION                                                      | 13     |
| Which applications are accepted?                                                | 13     |
| The application process                                                         |        |
| Step 1: Apply for Grant                                                         |        |
| Adding applicants                                                               |        |
| Nominations                                                                     |        |
| Renunciations                                                                   |        |
| Other People with priority to apply (Grant of Admin or Admin with Will Annexed) |        |
| Uploading the will and other testamentary documents                             |        |
| Uploading Supporting Documents                                                  |        |
| Express Authorizations                                                          |        |
| Explaining irregularities or special circumstances                              |        |
| Beneficiaries                                                                   |        |
| Beneficiaries when there is a will                                              |        |
| Beneficiaries on intestacy                                                      |        |
| Adding a person as a Beneficiary                                                |        |
| Potential claimants                                                             |        |
| Sole Beneficiaries                                                              |        |
| Inventory                                                                       |        |
| Review draft and send                                                           |        |
| Errors and warnings                                                             |        |
| WHAT YOUR CLIENTS CAN EXPECT                                                    |        |
| Renunciations and Nominations                                                   |        |

| Applicant certification                                                                                             |    |
|----------------------------------------------------------------------------------------------------|----|
| TRACKING AND MANAGING CERTIFICATIONS                                                                                | 33 |
| SUBMIT AND PAY                                                                                                    | 34 |
| ASSIGN AN APPLICATION TO A LEGAL ASSISTANT                                                                          | 35 |
| DELETING A DRAFT APPLICATION                                                                                        | 35 |
| Serving Notices                                                                                                    | 36 |
| Tracking and managing notices                                                                                       | 37 |
| Editing contact information for service                                                                             |    |
| Serving the Public Trustee                                                                                          |    |
| Response from the Public Trustee                                                                                    | 40 |
| RECALLING AN APPLICATION                                                                                            | 41 |
| SUBMITTING THE WILL AND TESTAMENTARY DOCUMENTS                                                                      | 42 |
| DOWNLOADING A GRANT                                                                                                 | 43 |
| THE GRANT                                                                                                    | 44 |
| AMENDING AN INVENTORY <b>WITH TBD</b> VALUES                                                                        | 45 |
| AMENDING AN INVENTORY WITHOUT TBD VALUES                                                                            | 46 |
| RESUBMITTING AN APPLICATION THAT HAS BEEN REJECTED BY A CLERK                                                       | 47 |
| RESPONDING TO JUSTICE SEEKING CLARIFICATION                                                                         | 48 |
| RESUBMITTING AN APPLICATION THAT HAS BEEN REJECTED BY A JUSTICE                                                     | 49 |
| HALTED APPLICATIONS (DUE TO CAVEAT OR CONFLICTING APPLICATION FILED WITH THE COURT)                                 | 50 |
| "WHAT TO EXPECT" DOCUMENTS                                                                                          | 50 |
| APPENDICES                                                                                                    | 52 |
| Screening criteria for applications in the digital service                                                          | 51 |
| Grant of Probate Questions                                                                                          | 51 |
| Grant of Administration Questions                                                                                   | 51 |
| THE GRANT APPLICATION PROCESS IN SURROGATE DIGITAL SERVICE                                                          | 52 |
| Applicant certification statement - Probate or Admin with Will Annexed – ORIGINAL WILL AND TESTAMENTARY DOCUMENTS   | 53 |
| Applicant certification statement - Probate or Admin with Will Annexed – COPY OF ONE OR MORE TESTAMENTARY DOCUMENTS | 54 |
| Applicant certification statement - Administration                                                                  | 55 |
| Renunciant certification statement                                                                                  | 56 |
| Nomination certification statement                                                                                  | 56 |
| Digital renunciation or nomination process                                                                          | 56 |
| Lawyer's certification statement for will and testamentary documents                                                | 57 |

## Account creation and management

Accounts in the Surrogate Digital Service are granted to **individuals** within Law Firms. There is no consolidated team or admin account. Each person that uses the service must create their own account.

There are two types of Surrogate Digital Service accounts:

- Lawyer accounts
- Legal Assistant accounts

Be sure to select the correct role when creating your account.

#### **Students at Law**

Law students should create a **Legal Assistant** account. After acquiring a valid Bar ID, you can create a lawyer account. Make sure to complete any "in progress" applications before doing so, as they will not move over to your new account.

# ▲ If you move to a different law firm

- **DO NOT** create a new account. Update the email address associated with your existing account.
- Sign in to the old account > Click on your name in the upper right and select My Account. In the Contact Info panel click Change Email. You must verify the new address by email.

# ▲ If you already have an account with a different Justice Digital Service:

- **DO NOT** create a new account. You must access all Justice Digital Services\* with a single account.
- Sign in with the same email and password you use for your existing account.
- You will be prompted to complete account set up for access to Surrogate Digital Service
- Step-by-step instructions are available in this guide

#### **Other Justice Digital Services include:**

- Adjournment Digital Service (ADS)
- King's Bench Court Case Management (CCM) Commercial List
- King's Bench Filing Digital Service (FDS) Civil
- King's Bench Filing Digital Service (FDS) Family & Divorce
- Transcripts Digital Service (TDS)

## Lawyer accounts

Launch Surrogate Digital Service (<u>surrogate.alberta.ca</u>/) in a browser (Chrome is recommended, but not required) and click "Create an account". Answer the questions in the popups and proceed to the Create Account screen.

- 1. Enter your name and email and create a password. Please use your email address associated with your law firm.
- 2. Validate your email address
  - a. You will receive an email containing a verification link to click. This link expires after 5 minutes, so you should complete this step right away.
- 3. If your verification link expires, you can sign into the digital service and request a new verification email.
- 4. Once your email address has been verified, you'll be asked to identify your Legal Capacity.
  - a. There are different verification requirements for Lawyers and legal assistants. Be sure to select the correct legal capacity for the account you are setting up.
  - b. Lawyers need:
    - i. Your Law Firm name and location. Start typing the name of the firm and a list of matching firms will appear. Select the firm for your location.
    - ii. Your Bar ID

Add email to your list of safe senders: To ensure you reliably receive emails from the digital service, add the following email address to your list of safe senders: support.justicedigital@gov.ab.ca

2 **Create Account** Sign In Legal capacity Sign In **First name** Name of user O Action expired. Please start A You need to verify your email Jenni Sidey-Gibbons again. address to activate your account. Email add lunar.jenni@yahoo.com Email Last name An email with instructions to verify your email address has been sent to you. lunar.jenni@yahoo.com Role O I am a legal assistant, paralegal or student at law Password Email Haven't received the email? I am a lawyer Click here to re-send it. Remember me Forgot Password? Password Law firm or agency Sign In Type, then select Your password must have at least 12 characters Bar ID must have at least 1 numerical digit · must have at least 1 uppercase letter · can't contain part of your username / email address Law firm and lawyer information is verified against the Law Confirm password Society of Alberta (LSA) membership directory (as of Jun 13, 2022). If you are unable to locate your firm, please contact jsg.surrogatesupport@gov.ab.ca for support. Back **Create an Account** 

## Legal assistant accounts

Launch Surrogate Digital Service (<u>surrogate.alberta.ca</u>/) in a Chrome browser and click "Create an account". Answer the questions in the popups and proceed to the Create Account screen.

- 1. **Enter your name and email**, and create a password. Please use your email address associated with your law firm.
- 2. Validate your email address
- 3. You will receive an email containing a verification link. This link expires after 5 minutes, so complete this step right away.
- 4. If your verification link expires, you can sign into the digital service and request that a new email.
  - a. Once your email address has been verified, you'll be asked to identify your Legal Capacity.
  - b. There are different verification requirements for Lawyers and legal assistants. Be sure to select the correct legal capacity for the account you are setting up.
  - c. You will need:
    - i. The Law firm name and location for the lawyer you will request filing permission from. Start typing the name of the firm and a list of matching firms will appear. Select the firm for your lawyer's location.
    - ii. Name of the Lawyer you will create requests for. From the dropdown menu, select the name of the lawyer you need permission from. The lawyer will receive an email to notify them when you've requested access.

Add email to your list of safe senders: In order to ensure you reliably receive emails from the digital service, add the following email addresses to your list of safe senders: surrogate.digital.service@gov.ab.ca and support.justicedigital@gov.ab.ca

| •                                                                                                  | 2                                                                                                | 3                                     | 4                                                                                                    |
|----------------------------------------------------------------------------------------------------|--------------------------------------------------------------------------------------------------|---------------------------------------|----------------------------------------------------------------------------------------------------|
| Create Account                                                                                     | Sign In                                                                                          | Sign In                               | Legal capacity                                                                                                    |
| First name                                                                                         | A You need to verify your email address to activate your account.                                | • Action expired. Please start again. | Name of user<br>Jenni Sidey-Gibbons<br>Email address                                                                                                    |
| Last name                                                                                          | An email with instructions to verify your email                                                  | Email                                 | lunar.jenni@yahoo.com                                                                                                    |
| Email                                                                                              | address has been sent to you.<br>Haven't received the email?<br><u>Click here</u> to re-send it. | lunarjenni@yahoo.com Password         | Role  I am a legal assistant, paralegal or student at law I am a lawyer                                                                                                    |
| Password                                                                                           |                                                                                                  | Remember me     Eorgot Password?      | Law firm or agency                                                                                                    |
| Your password                                                                                      |                                                                                                  | Sign In                               | Type, then select                                                                                                    |
| <ul> <li>must have at least 12 characters</li> <li>must have at least 1 numerical digit</li> </ul> |                                                                                                  |                                       | Lawyer                                                                                                    |
| must have at least 1 uppercase letter                                                              |                                                                                                  |                                       | Type or select                                                                                                    |
| can't contain part of your username / email address Confirm password                               |                                                                                                  |                                       | Law firm and lawyer information is verified against the Law<br>Society of Alberta (LSA) membership directory (as of Jun 1<br>2022). If you are unable to locate your firm, please contact<br>jsg.surrogatesupport@govab.cat2 for support. |
| Back Create an Account                                                                             |                                                                                                  |                                       | Continue                                                                                                    |

**NOTE:** You can request permission from as many lawyers as you need. On this step you will select only one lawyer to get started. After completing this step, you can request permission from additional lawyers. See the next page for details.

# Legal assistants: requesting access from lawyers

You can request permission from as many lawyers as you need. When you request permission, the lawyer will receive an email to notify them of your request.

- 1. To request permission from additional lawyers, click on your name and select "Manage access".
- 2. On the Manage access page, click "Request access".
- 3. That will open a "Request access" page.
  - a. Start typing the name of the firm, give it a few seconds, and a list of matching firms will appear. Select the firm for your location.
  - b. From the dropdown menu, select the name of the lawyer you need permission from.

| Alberta Surrogate<br>Digital Service                                                                                                    |                                                                                                    | Dashboard                         | Help      | Perry Mas          | ion ~                                                                                                    |
|----------------------------------------------------------------------------------------------------|----------------------------------------------------------------------------------------------------|-----------------------------------|-----------|--------------------|----------------------------------------------------------------------------------------------------|
|                                                                                                    |                                                                                                    | 0                                 | My ac     | count 🛛            |                                                                                                    |
| My account - Legal assistant                                                                                                    | , paralegal or student at law                                                                                           |                                   | Manag     | ge access          | Request access                                                                                                    |
| Legal assistants can gain access to create and mar<br>Bench Surrogate Digital Service. To gain access, yo<br>and must sign in to their accounts to approve your | age filing requests on behalf of one or more lawyer<br>u must initiate the request below. Lawyers will be n<br>request. | rs who have<br>otified by email r | egardin   | it<br>ig your requ | Name of user<br>Jenni Sidey-Gibbons<br>Email address                                                                                                    |
| Please note: any requests you create on behalf of a lawyer wi                                                                                                   | I be visible by the lawyer on their dashboard. You will NOT ha                                                          | ve access to view re              | quests cr | reated or subr     | lunar.jenni@yahoo.com                                                                                                    |
| Request access 2                                                                                                    |                                                                                                    |                                   |           | -+                 | Law firm or agency 3                                                                                                    |
| Pending access requests                                                                                                    |                                                                                                    |                                   |           |                    | Type, then select                                                                                                    |
| Name                                                                                                    | Requested on                                                                                                    |                                   |           |                    | Select the lawyer to file on behalf of                                                                                                    |
| Jane Smith                                                                                                    | Sep 19, 2022                                                                                                    |                                   |           |                    | Type or select                                                                                                    |
| Granted access                                                                                                    | A second as                                                                                                    |                                   |           |                    | Law firm and lawyer information is verified against the Law<br>Society of Alberta (LSA) membership directory (as of Sep 18,<br>2022). If you are unable to locate your firm, please contact |
| Nenty                                                                                                    | No access has been granted                                                                                              |                                   |           |                    | jsg.surrogatesupport@gov.ab.ca                                                                                                    |
|                                                                                                    |                                                                                                    |                                   |           |                    | Continue                                                                                                    |

### Lawyers: adding or revoking legal assistant access

You can delegate legal assistants to create, edit or file grant applications on your behalf. The assistant must first create an account and then initiate the request for permission. You will receive an email to notify you when your legal assistant(s) request access. You can grant permission to as many assistants as you need.

- 1. If a legal assistant has requested filing permission, you will see a "Pending access request" banner on your dashboard. Click on the Manage access link to go to the page where delegates can be managed.
- 2. You can also click on your name, then select "Manage access" to see the page at any time.
- 3. To grant access, simply click "Approve". If you don't want to grant access click "Deny."
- 4. If you've granted permission to an assistant, you can revoke it at any time by clicking "Revoke".

| Alber  | ta                        | Surrogate<br>Digital Service                                      |                                                                 |                                                             |                                                                |                                      |                          | Dashboard                      | Help | Perry Mason 🗸 |
|--------|---------------------------|-------------------------------------------------------------------|-----------------------------------------------------------------|-------------------------------------------------------------|----------------------------------------------------------------|--------------------------------------|--------------------------|--------------------------------|------|---------------|
| Law    | Firm [                    | Dashboard                                                         |                                                                 |                                                             |                                                                |                                      |                          |                                | ٢    | My account 🛛  |
| Manage | applicatio                | view historical trans                                             | sactions                                                        |                                                             |                                                                |                                      |                          | _ 2                            | Ê    | Manage access |
| manage | approduc                  |                                                                   |                                                                 |                                                             |                                                                |                                      |                          |                                | [→   | Logout        |
| 1      | Pendin<br>Go to <u>Ma</u> | g access request                                                  | e or deny requests to file o                                    | n your behalf.                                              |                                                                |                                      |                          |                                |      |               |
|        |                           | All La                                                            | Surrogate                                                       | +                                                           |                                                                | Dashbaard                            | Hala                     | Clark Clark                    |      |               |
|        |                           | Alberta                                                           | Digital Service                                                 |                                                             |                                                                | Dasnboard                            | негр                     | Clark Clerk                    | ~    |               |
|        |                           | Manage ac                                                         | cess - Lawyer                                                   |                                                             |                                                                |                                      |                          |                                |      |               |
|        |                           | Delegated legal ass<br>Bench Surrogate Di<br>of multiple lawyers. | sistants can create and mana<br>igital Service, they must initi | age filing requests on your<br>ate the request for access f | behalf. Once the delegate has<br>from their account. Delegates | s created an acc<br>s may be granted | count with<br>d access t | the King's<br>o file on behalf |      |               |
|        |                           | Please note: requests c                                           | reated by delegates on your beha                                | If will be visible on your dashboa                          | ard, but they will NOT have access                             | to requests created                  | or submitte              | ed by you.                     |      |               |
|        |                           | Pending acces                                                     | ss requests                                                     |                                                             |                                                                |                                      |                          |                                |      |               |
|        |                           | Name                                                              |                                                                 | Requested on                                                |                                                                |                                      | Ÿ.                       |                                |      |               |
|        |                           | Gene Cernan                                                       |                                                                 | Mar 24, 2023                                                |                                                                |                                      | Approve                  | Deny                           |      |               |
|        |                           | Approved dele                                                     | gates                                                           |                                                             |                                                                |                                      |                          |                                |      |               |
|        |                           | Name                                                              |                                                                 | Approved on                                                 |                                                                |                                      |                          | 4                              |      |               |
|        |                           | Jenni Sidey-Gibb                                                  | bons                                                            | Mar 10, 2023                                                |                                                                |                                      |                          | Revoke                         |      |               |
|        |                           |                                                                   |                                                                 |                                                             |                                                                |                                      |                          |                                |      |               |

### Lawyers: assign a file to a legal assistant

For any application that lawyers are responsible for, there is an option to add, remove, or change the assigned legal assistant.

- 1. Open the application, and click "More Options".
- 2. Select the legal assistant you want to assign the application to.

The legal assistant must already be granted permission to file applications on your behalf. (see <u>Requesting access from</u> <u>lawyers</u>)

### Permissions and visibility

SDS has security features to ensure that people only see or change applications when they are authorized to do so.

#### Lawyers can:

- Grant, change or revoke access for legal assistants who work on applications on their behalf.
- See all applications made on their behalf, whether they are started by a legal assistant or by the lawyer themselves.
- •Grant a legal assistant access to an individual application started by the lawyer or another legal assistant.

#### Legal assistants can:

- View and edit all applications that they start.
- View and edit applications that a lawyer has assigned to them.
- A legal assistant cannot see applications created by a different legal assistant and cannot assign applications to other legal assistants.

For more information about permissions, see Account creation.

| Probate            | Praft                                                                                                    |                                                                                                    |                                                                                                    | Check for Errors                                                                                                    | Save Progress                                                                                                    | (1)                                                                                                    | More options                                                                                                    |
|--------------------|----------------------------------------------------------------------------------------------------|----------------------------------------------------------------------------------------------------|----------------------------------------------------------------------------------------------------|----------------------------------------------------------------------------------------------------|----------------------------------------------------------------------------------------------------|----------------------------------------------------------------------------------------------------|----------------------------------------------------------------------------------------------------|
| Full legal n       | name of the deceased                                                                                     |                                                                                                    | ( Last nam                                                                                                    | 58                                                                                                    |                                                                                                    |                                                                                                    | C Refresh                                                                                                    |
| Michael            |                                                                                                    | Middle name or initial                                                                                                    | Collins                                                                                                    | 2                                                                                                    | Manage which legal as<br>has access to this appl                                                                                                    | sistant<br>ication                                                                                                    | <ul> <li>Manage access</li> <li>Delete</li> </ul>                                                                                                    |
| Is the name        | e on the will different                                                                                  | from the legal name?                                                                                                    |                                                                                                    |                                                                                                    |                                                                                                    | Ŀ                                                                                                    | ③ View History                                                                                                    |
| Yes                | No                                                                                                    |                                                                                                    |                                                                                                    |                                                                                                    |                                                                                                    |                                                                                                    |                                                                                                    |
|                    |                                                                                                    |                                                                                                    |                                                                                                    | -                                                                                                    | Dash                                                                                                    | board He                                                                                                    | ŧþ                                                                                                    |
| Probate            | Manage acco                                                                                              | ess 🧭                                                                                                    |                                                                                                    | ors                                                                                                    | Save Progress                                                                                                    | Next                                                                                                    | More options :                                                                                                    |
| Full lega          | You can change who c<br>You will always retain a                                                         | an access this application am                                                                                                    | nong your legal<br>e responsible fo                                                                                                    | assistants.<br>r.                                                                                                    |                                                                                                    |                                                                                                    |                                                                                                    |
| First nar<br>Micha | Select who has access besi<br>No legal assistant                                                         | ides yourself                                                                                                    | ×                                                                                                    |                                                                                                    |                                                                                                    |                                                                                                    |                                                                                                    |
| Is the na          | No legal assistant                                                                                       |                                                                                                    |                                                                                                    |                                                                                                    |                                                                                                    |                                                                                                    |                                                                                                    |
| Yes                | Jane Doe<br>Danny Joe                                                                                    |                                                                                                    | el                                                                                                    | Save                                                                                                    |                                                                                                    |                                                                                                    |                                                                                                    |
|                    | Probate Full legal r  First name* Michael Is the nam Yes  Probate Full lega First na Micha Is the na Yes | Probate       Draft         Full legal name of the deceased         First name*         Michael         Is the name on the will different         Yes       No         Probate       Manage accord         Full lega       You can change who cord         You will always retain at Michae       Select who has access bes No legal assistant         Is the name       No legal assistant         Jane Doe       Danny Joe | Probate       Draft         Full legal name of the deceased         First name*         Michael       Middle name or initial         Is the name on the will different from the legal name?         Yes       No         Probate       Manage access         Full lega       You can change who can access this application arr<br>You will always retain access to applications you are         Full lega       Select who has access besides yourself         No legal assistant       Jane Doe         Ves       Danny Joe | Probate       Draft         Full legal name of the deceased         First name*         Michael       Middle name or initial         Last name         Michael       Middle name or initial         Is the name on the will different from the legal name?         Yes       No         Probate       Yes         You can change who can access this application among your legal         You will always retain access to applications you are responsible for         Select who has access besides yourself         No legal assistant         Jane Doe         Ves       Danny Joe | Probate       Draft       Check for Errors         Full legal name of the deceased       Ist name*       Collins         Wichael       Middle name or initial       Collins         Is the name on the will different from the legal name?       Yes       No         Yes       No       No         Full leg:       You can change who can access this application among your legal assistants.       You will always retain access to applications you are responsible for.         First ner       No legal assistant       No legal assistant       Save         Is the ner       Doe       Danny Joe       Save | Probatis     Dealt     Check for Errors     Save Progress       Full legal name of the deceased     Itast name*     Manage which legal as the save initial     Itast name*       Michael     Middle name or initial     Collins     Manage which legal as the save initial is the name       Is the name on the will different from the legal name?     Itast name*     Itast name*       Yes     No     No | Probability       Check for Errors       Save Progress         Full legal name of the deceased       Itast name*       Collins         Michael       Middle name or initial       Collins       Manage which legal assistent         Is the name on the will different from the legal name?       Itast name*       Itast name*         Ves       No       Dashboard       He         Ves       No       Save Progress       Next         Full legal assistant       You can change who can access this application among your legal assistants.       Next         Vou can change who can access this application among your legal assistants.       You will always retain access to applications you are responsible for.       Select who has access busides yourself         No legal assistant       Ital       Ital       Ital       Ital         Jane Doe       Danny Joe       Save       Save       Danny Joe |

# Application statuses and wait times

Applications in SDS move through a standard series of steps. At each step, an application requires action from a different person or people in the process.

| Application status     | What you're waiting for                                                                                               | Expected wait time                                                                                                    | Actions you can take                                                                                                    |
|------------------------|----------------------------------------------------------------------------------------------------|----------------------------------------------------------------------------------------------------|----------------------------------------------------------------------------------------------------|
| Draft                  | Completion of the application.                                                                                        | • N/A                                                                                                    | <ul> <li>You can edit any part of the application.</li> <li>You can request certification from the applicant and people renouncing or nominating digitally.</li> <li>When you request certification, digital Renunciations and Nominations (if any) are emailed and completed before the applicants are emailed a request to certify the application.</li> </ul>                                                                                                    |
| Pending Certification  | <ul> <li>Completion of digital Renunciations<br/>or Nominations, if any.</li> <li>Applicant certification.</li> </ul> | <ul> <li>It depends on how quickly<br/>people respond to their email<br/>notifications.</li> </ul>                                                                                 | <ul> <li>If you discover an error, you can "Recall" the application to make it fully editable.</li> <li>The applicant could also return the application to you if they discover an error.</li> </ul>                                                                                                    |
| Ready To Submit        | • You need to open the application, pay the fee, and submit to the Court.                                             | • N/A                                                                                                    | <ul><li>Pay and submit.</li><li>If you discover an error, you can "Recall" the application to make it fully editable.</li></ul>                                                                                                    |
| Submitted              | Clerk review.                                                                                                    | Normally, within 24-48 hours.     This may vary.                                                                                                    | <ul><li>If you discover an error, you can "Recall" the application to make it fully editable.</li><li>If the application status is "In review" you cannot recall it.</li></ul>                                                                                                    |
| Rejected by clerk      | You must revise the application and resubmit.                                                                         | • N/A                                                                                                    | <ul> <li>You can edit any part of the application.</li> <li>You have the option to type a response to the clerk before resubmitting.</li> <li>The application must be re-certified by the applicant when you resubmit.</li> </ul>                                                                                                    |
| Pending Service        | <ul> <li>Beneficiaries and potential claimants<br/>to open the notices they've received<br/>by email.</li> </ul>      | <ul> <li>It depends on how quickly people respond to their email notifications.</li> <li>Service to the Public Trustee normally takes two weeks or less. This may vary.</li> </ul> | <ul> <li>If you discover an error, you can "Recall" the application to make it fully editable.</li> <li>Notices to everyone except the Public Trustee expire after 72 hours. If someone hasn't clicked on the email link to complete service within that time, you can resend the notice or arrange for alternate service.</li> <li>The notice to the Public Trustee does not expire. They will respond as time permits. If you experience an extended delay from the Public Trustee, contact them, not SDS support. SDS support has no influence over Public Trustee reviews.</li> </ul> |
| Pending Final Decision | <ul> <li>Assignment to a Justice and Justice review.</li> </ul>                                                       | • Normally, three weeks or less.<br>There can be significant<br>variation in Justice response<br>times.                                                                            | <ul> <li>None.</li> <li>SDS has automated processes to follow up on applications that have been waiting for three weeks or more. Do not SDS contact support with questions about delays unless you have an urgent need, such as for a pending property sale.</li> </ul>                                                                                                    |
| Seeking Clarification  | • The reviewing Justice has asked a question that you need to respond to.                                             | • N/A                                                                                                    | • Respond to the Justice's question. You can upload supporting documents if needed but you cannot edit the application.                                                                                                    |
| Rejected by Justice    | • The reviewing Justice has rejected your application and requested changes.                                          | • N/A                                                                                                    | <ul> <li>Update the application as requested and provide a response to the Justice.</li> <li>You can edit any part of the application.</li> <li>The application must be re-certified by the applicant and notices re-served when you resubmit.</li> </ul>                                                                                                    |

### **Status of applications**

Your application will normally flow through the following statuses:

- 1. **Draft**: the application is in progress, prior to seeking applicant certification
- 2. **Pending Certification**: the application has been sent to the applicant(s) for certification
- 3. **Ready to Submit**: the application has been certified by applications and can now be submitted to the Court with payment
- 4. **Submitted**: the application is pending review by a Surrogate clerk
- 5. **Pending Service**: the application has been approved by a Surrogate clerk and digital notices to beneficiaries and interested parties have been generated. Non-digital notices are pending.
- 6. **Pending Final Decision**: service has been completed and the application is pending review by a Justice
- 7. Approved
- 8. **Draft, Pending Certification, OR Pending Service: Amended Inventory:** if the application issued a grant with an incomplete inventory, the inventory can be amended, certified by applicant(s), then served to interested parties.

In some scenarios, an application could be in one of the following statuses:

- 9. **Returned by Clerk**: the application did not pass the initial clerk review. Revisions are required to be fore resubmission.
- 10. **Seeking Clarification**: The Justice has a question that can be answered without making changes to the application. You can reply with a message as well as an uploaded document, if required.
- 11. **Rejected by Justice**: The Justice will provide rejection reasons. The application must be revised as directed before re-submission.
- 12. Halted: a caveat or conflicting application has been found by the Court.

### Law Firm Dashboard

Manage applications and view historical transactions.

#### Applications

Wills, estates & trusteeships

| Date modified $\downarrow$ | Lawyer file no. | File number | Applicant(s)          | Deceased                             | Status Y                   |
|----------------------------|-----------------|-------------|-----------------------|--------------------------------------|----------------------------|
| Mar 7, 2024                |                 | DES-0001823 | Licant, Abe           | Deadman, Guy                         | 1 Draft                    |
| Mar 7, 2024                |                 | DES-0001745 | Rothko, Mark          | Hopper, Edward                       | 2 Pending Certification    |
| Mar 6, 2024                |                 | DES-0000705 | Feinman, Richard      | Einstein, Albert                     | 3 Ready To Submit          |
| Mar 6, 2024                |                 | DES-0001002 | Licant, App           | Intestacy, Partial                   | 4 Submitted                |
| Mar 4, 2024                |                 | DES-0001605 | Lafleur, Cheri        | Lafleur, Guy Admin                   | 5 Pending Service          |
| Mar 4, 2024                |                 | DES-0001597 | Aldrin, Edwin         | Collins, Michael Partially-Intestate | 6 Pending Final Decision   |
| Mar 4, 2024                |                 | DES-0001567 | Aldrin, Edwin         | Collins, Michael Probate             | 7 Approved                 |
| Mar 1, 2024                |                 | DES-0001801 | Olsen, Peggy          | Draper, Don                          | 8 Draft: Amended Inventory |
| Feb 27, 2024               |                 | DES-0001513 | Shepard Jr., Alan     | Shephard, Alan                       | 9 Rejected by clerk        |
| Feb 27, 2024               |                 | DES-0001409 | Aldrin, Edwin         | Collins, Michael                     | Seeking Clarification      |
| Feb 23, 2024               |                 | DES-0001781 | Tereshkova, Valentina | Collins, Michael                     | Rejected by Justice        |
| Feb 23, 2024               |                 | DES-0001780 | Horne, Alex           | Davies, Greg                         | Halted                     |

New application

### **Dashboard organization**

The dashboard displays applications in order of when they were last modified. Applications that changed most recently will display at the top. A change could be an edit to the application content, or it could be a change in status.

You can filter the dashboard by application status. This may help you find specific applications more easily.

- 1. Click the Filter icon to open a window
- 2. Select the statuses you want to view
- 3. Active filters display above the dashboard

| Applications<br>Wills, estates & trusteeships |                         |             |                   |                     |                                                                     |
|-----------------------------------------------|-------------------------|-------------|-------------------|---------------------|---------------------------------------------------------------------|
| Approved 🛞 Appro                              | oved: Amended Inventory | •           |                   |                     | •                                                                   |
| Date modified $\downarrow$                    | Lawyer file no.         | File number | Applicant(s)      | Deceased            | Status <b>Y</b>                                                     |
| Feb 23, 2024                                  |                         | DES-0001410 | Draper, Sally     | Draper, Don         | Status Clear                                                        |
| Jan 19, 2024                                  |                         | DES-0001605 | Kellman, Gerri    | Roy, Logan 2        | Approved                                                            |
| Jan 17, 2024                                  |                         | DES-0001597 | Flintstone, Wilma | Flintstone, Fred    | Approved: Amended Inventory     Draft                               |
| Jan 17, 2024                                  | D44761                  | DES-0001567 | Jimenez, Shayne   | Clements, Heather A | Draft: Amended Inventory                                            |
| Jan 17, 2024                                  | 6A5B10                  | DES-0001172 | Hudson, Garth     | Robertson, Robbie   | Halted     In Review                                                |
| Jan 17, 2024                                  | 76FB36                  | DES-0000817 | Simpson, Homer J  | Flanders, Ned       | Pending Certification                                               |
| Jan 15, 2024                                  | 371A19                  | DES-0001034 | Ortiz, Barbara    | Kirby, Paul I       | Pending Certification: Amended Inventory     Pending Final Decision |
| Jan 8, 2024                                   | PT-TEST                 | DES-0001137 | Roy, Siobahn      | Roy, Logan          | Pending Renunciation                                                |
| Aua 14. 2023                                  | FB70E0                  | DES-0001146 | Simpson, Marge    | Simpson. Homer J    | Pending Service                                                     |

# Creating a new application

- 1. To create a new application, click the "New application" button in the top-right of the dashboard.
- 2. SDS will accept most probate, administration and administration with will annexed applications. Each time you start a new application you must answer a series of screening and eligibility questions.
- 3. The initial questions will determine the type pf grant you are applying for. Be sure to answer these questions correctly, as **you cannot change the application type later.**
- 4. After SDS has determined the grant type, you will be presented with an additional set of screening questions. These questions determine if SDS can process your application. This ensures that you don't create an application that SDS cannot process. Be sure to answer these questions correctly. If an application is rejected because these questions were answered incorrectly, your application will be rejected and you will not be eligible for a refund.

### Which applications are accepted?

Check the <u>SDS homepage</u> for details about which applications are accepted.

If your application does not meet the current criteria, you must submit your application using GA forms, which can be found online:

Surrogate forms - Non-contentious matters`

### Law Firm Dashboard

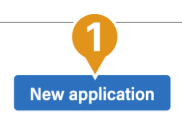

Manage applications and view historical transactions.

| Screening questions                                                                                                    |
|----------------------------------------------------------------------------------------------------|
| Select from the following options to describe your application. The deceased:                                                                                                    |
| Left a valid will, or one that has been validated by Court order                                                                                                    |
| O Left an <b>invalid will</b> , or one that has been invalidated by Court order                                                                                                    |
| O Did not leave a will                                                                                                    |
| Refer to Section 14 of the <i>Wills and Succession Act</i> <sup>[2]</sup> to define "will"                                                                                                   |
| Is the applicant a personal representative or alternate named in the will?                                                                                                    |
| Yes No                                                                                                    |
| Does the will deal with the entirety of the deceased's estate?                                                                                                    |
| e.g. the percentage of residue adds up to 100%                                                                                                    |
| Yes No                                                                                                    |
| <ul> <li>Your application is for a Grant of Probate</li> <li>If your application includes a will validated by Court Order, you must upload the Order as part of your application.</li> </ul> |
|                                                                                                    |
| Eligibility questions                                                                                                    |
| Select all that apply to your situation.                                                                                                    |
| General                                                                                                    |
| □ This is not a request for a limited Grant.                                                                                                    |
| This is not a resubmission for a previously rejected NC/GA application.                                                                                                    |
| This is not a request for a full Grant, where a limited Grant was previously obtained using an NC/GA application.                                                                            |
| □ There is no prior Grant issued by a foreign court.                                                                                                    |
| ☐ This application does not include a void gift.                                                                                                    |
| Survivorship: If the will contains a survivorship clause you may start the application, but it cannot be certified or submitted until after the survivorship period has passed.              |
|                                                                                                    |

### The application process

An SDS application differs from the GA forms, but the content is fully aligned.

- 1. The steps required for the application process are shown in a left-side menu panel. You can navigate with these links and jump around, completing the form in any order you like.
- 2. Steps 1 through 5 include form fields that align with the GA forms. You can jump around these steps filling in information as you acquire it from the applicant.
- 3. Step 6 allows you to review your draft application and check for errors or missing information.
- 4. Steps 7 through 12 will become unlocked as preceding steps are completed.
- 5. You can click "Check for Errors" to find form fields that are incomplete.
- 6. You can save your progress at any time, allowing you to leave the application and return to it later.

|   | AI     | berta Surrogate<br>Digital Service                                                                                              | Dashboard Help Perry Mason ~                                                                                                    |
|---|--------|----------------------------------------------------------------------------------------------------|----------------------------------------------------------------------------------------------------|
| G | irar   | pplication – Flintsto                                                                                                    | Ne         Admin: Will Annexed         Draft         Check for Errors         Save Progress         Next         More options         : |
| A | PPLIC  | CATION PROCESS                                                                                                    |                                                                                                    |
|   | Ø      | Apply for Grant                                                                                                    | The deceased                                                                                                    |
|   |        | About the deceased                                                                                                    | Full legal name of the deceased                                                                                                    |
|   |        | About the applicant(s)                                                                                                    | First name*  Fred Middle name or initial Fintstone                                                                                      |
|   |        | About the nominator(s)                                                                                                    |                                                                                                    |
|   |        | About the renunciant(s)<br>Other persons of equal or higher priority<br>Will and testamentary documents<br>Supporting documents | Is the name on the will different from the legal name?<br>Yes No                                                                        |
|   | 2<br>3 | Beneficiaries<br>Potential claimants                                                                                            | Is the name on the death certificate different from the names above?                                                                    |
|   | 4      | Inventory – deceased                                                                                                    | Yes No                                                                                                    |
|   |        | Poviou droft and cond                                                                                                    | + Add another name the deceased was known by                                                                                            |
|   |        | Certification                                                                                                    |                                                                                                    |
|   | 8      | Submit and pay                                                                                                    | a bank account or land title document. It does not include a nickname.                                                                  |
|   | 9      | Payment confirmation                                                                                                    | Last address where the deceased habitually resided                                                                                      |
|   | 0      | Submit will                                                                                                    | the deceased did not reside in Alberta when they died                                                                                   |
|   | 0      | Serve notices                                                                                                    | Address 1*                                                                                                    |
|   | 12     | Grant approval                                                                                                    | 222 Boulder Ave Address 2                                                                                                    |

2

3

### Step 1: Apply for Grant

This step collects information about the deceased, applicants, and, if applicable, will and other testamentary documents.

**APPLICATION PROCESS** 

Apply for grant

About the deceased

About the applicant(s

About the will

Beneficiaries

Potential claimants

Inventory – deceased

0

0

- Add information about the deceased.
- **TIP**: To avoid rejection, be sure to add Alternate names of the deceased, when the name in the will doesn't match the name on other documents.
- Select the Judicial Centre you believe to be correct. This will be updated by the reviewing clerk, if required. Applications will not be returned if the Judicial Centre is incorrect.

### **Adding applicants**

When you add people to an application, you only need to enter their contact information once. After being entered, people can be added to different parts of an application. For example, a person could be an applicant and a beneficiary. You only need to add the details for that person once and they can be inserted into multiple parts of the application.

- 1. Click on "Select an applicant" and select "Add new..."
- 2. Enter the applicant's name and contact details in the popup.
  - a. **Grant of Administration** applications also require specifying the applicant's priority to apply, in accordance with Section 13(1) of the Estate Administration Act.
  - b. If the applicant is nominated, select "not related to the deceased"
  - c. Applicants require both an email address and physical address for service. Beneficiaries and other interested parties require either an email address or address for service.
  - d. **Trust Company** applicants **must** be registered under the Alberta Loan and Trust Corporations Act.
  - e. Once saved, an applicant can be added to other sections of the application, with all the details saved.

**Resource**: "<u>What to expect as an Applicant</u>" - a guide to help applicants understand what will happen.

|                                         | Νο                                                                                                    |       |
|-----------------------------------------|----------------------------------------------------------------------------------------------------|-------|
| Applicant<br>Select an appli<br>Add new | cant • 2                                                                                                    |       |
| ion                                     | Draft Check for Errors Save Prog                                                                                                    | gress |
| sed                                     | <ul> <li>+ Add other names known by</li> <li>Email address</li> <li>By adding an email address, you are not consenting that this email address can be used for service forevermore. This email address is a method to serve the applicant for this estate only SDS.</li> </ul> | by    |
|                                         | Email *<br>Confirm email *                                                                                                    |       |
|                                         |                                                                                                    |       |
| ion<br>I                                | Address<br>At least one surviving applicant must reside in Alberta<br>Resides outside of Canada                                                                                                    |       |

### **Nominations**

If the applicant is nominated by a person with priority to nominate:

- 1. In the Nominations section, click on "Add person".
- 2. Add the person with priority who is making the nomination.
  - a. Enter the nominator's name and contact details in the popup.
- 3. Add the person who is being nominated to act as the applicant.
- 4. A person with priority can nominate multiple.
- 5. You can choose from two options for adding a nomination:
  - a. **Digital nomination:** When the application is completed and you send it for certification, the nominator will receive an email notification containing a link. They simply need to click on the link and certify their intention to nominate. They will be able to download a PDF copy of the nomination for their records.
  - b. GA13 upload: If you prefer, you can upload a completed GA13.
- 6. You can add multiple nominators, if needed.

**Resource:** "What to expect as a Nominator" - a guide to help renunciants and nominators understand what will happen if you proceed digitally, rather than by document upload.

### Nominations

Persons making a nomination must have priority among applicants. There can be more than one nominator as long as they are equally the highest priority. People who are nominating do not need to renounce.

+ Add person

### Nominations

Persons making a nomination must have priority among applicants. There can be more than one nominator as long as they are equally the highest priority. People who are nominating do not need to renounce.

| Nominator                              |   |  |  |
|----------------------------------------|---|--|--|
| Select a nominator*                    | • |  |  |
| Nominee                                |   |  |  |
| Select a nominee*                      | • |  |  |
| + Add Nominee                          |   |  |  |
| Nomination method                      |   |  |  |
| <ul> <li>Digital nomination</li> </ul> |   |  |  |
| O GA 13 upload                         |   |  |  |
| D Remove                               |   |  |  |

### Renunciations

If anyone is renouncing, you must identify them in your application.

- 1. In the Renunciations section, click on "Add person".
- 2. You can also add a renunciation from the Public Trustee, if required.
- 3. Renunciants must be 18 years of age or over.
- 4. Add the person who is renouncing.
  - a. Enter the renunciant's name and contact details in the popup.
- 5. You can choose from two options for adding a renunciation:
  - a. **Digital renunciation:** When the application is completed and you send it for certification, the renunciant will receive an email notification containing a link. They simply need to click on the link and certify their intention to renounce. They will be able to download a PDF copy of the renunciation for their records.
  - b. **GA11 upload:** If you prefer, you can upload a completed GA11.
  - c. Public Trustee renunciations can only be made by GA11 upload. There are no digital renunciations for the Public Trustee.
- 6. You can add multiple renunciants, if needed.

**Resource:** "What to expect as a Renunciant" - a guide to help renunciants and nominators understand what will happen if you proceed digitally, rather than by document upload.

### Renunciations

If the Applicant's priority to apply is dependent on the renunciation of other persons, identify those persons here. Do not add deceased persons.

● Section 14 of the <u>Public Trustee Act</u><sup>2</sup> states that where a person dies anywhere leaving property in Alberta and a minor or a represented adult for whom the Public Trustee is trustee has an interest in the estate, the Public Trustee has the same priority to apply as the minor or the represented adult would have if they were an adult of full legal capacity.

Contact the Public Trustee to obtain a GA11 to be uploaded to SDS. (The Public Trustee can not renounce digitally)

+ Add person + Add Public Trustee

|             | clant 18 years         | of age or over? |  |
|-------------|------------------------|-----------------|--|
| Yes         | No                     |                 |  |
| enunciant   |                        |                 |  |
| Select a re | nunciant*              | •               |  |
|             | n method               |                 |  |
| Renunciatio | renunciation<br>Ipload |                 |  |

### Other People with priority to apply (Grant of Admin or Admin with Will Annexed)

If there are people who have priority equal to or higher than the applicant(s), and they are not renouncing, they should be listed within this section. This includes someone who:

- Would have had priority but is deceased
- Was a minor on the deceased's date of death
- Is an adult who lacks capacity to make decisions respecting financial matters
- Is an adult who cannot be located

**TIP:** The more information you provide to the Court, the less likely it is that a Justice will reject or seek additional information. This will speed your grant.

# Other persons of equal or higher priority who are not renouncing/nominating

Are there any people of equal or higher priority to apply to the applicant(s), as defined in Part 3 of the *Estate* <u>Administration Act</u> ? Please include people who are:

- Deceased
- Unable to act but not renouncing/nominating (explanation required)
- Unwilling to act but not renouncing/nominating (explanation required)

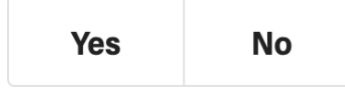

### Uploading the will and other testamentary documents

The Will and other testamentary documents should include the required endorsements and signatures, per Surrogate Rule 16. If there are requirements missing, you must provide an explanation in the Irregularities section or your application will be rejected.

- 1. View an example of the back of a will showing the required Rule 16 endorsements: https://surrogate.alberta.ca/rule-16
  - a. Drag and drop or click to upload your file. Files must:
  - b. be PDF format
  - c. be standard letter sized (please avoid uploading scans with large dimensions)
  - d. contain bookmarks if greater than 25 pages
  - e. NOT have editable fields (as this may prevent the reviewing clerk from opening the file)
  - f. NOT be password protected
  - g. If there is any writing or marking on the back of any pages of the will, those pages **must** be included in the digital upload.
  - h. If the Rule 16 endorsements don't appear on the front of the will, you must scan the back of the last page of the will and include it in the upload.
- 2. If you need to add a codicil, memo, or any other document, click on "Add Other Document". This will open a panel that will allow you to describe the document, enter a date, and upload a file. You can add as many additional documents as you need.

#### Upload Will and other testamentary documents

Attach a scan of the most recent **original** will, along with any codicil or other document(s) that form part of the will. Note: the **original** will, any codicil(s) or other document(s) related to the will must be delivered to the Court once the application is approved by a Clerk. **SDS cannot accept applications based on a copy of a will.** 

| Will                                                                                                    |                                                                                                    |                                                                                                    |
|----------------------------------------------------------------------------------------------------|----------------------------------------------------------------------------------------------------|----------------------------------------------------------------------------------------------------|
|                                                                                                    |                                                                                                    |                                                                                                    |
| 1                                                                                                    |                                                                                                    |                                                                                                    |
|                                                                                                    | ± Drag                                                                                                    | and drop or click to upload                                                                                                    |
| ·                                                                                                    |                                                                                                    |                                                                                                    |
| Uploads must b                                                                                                    | e PDF format.                                                                                                    | Recommended size is no larger than 20 MB per file. File size can be reduced using a PDF compressor.                                                                                                    |
| Date of will                                                                                                    |                                                                                                    |                                                                                                    |
| Enter or Sr                                                                                                    | laat                                                                                                    |                                                                                                    |
| Enter or Se                                                                                                    | nect                                                                                                    |                                                                                                    |
| MM/DD/YYYY                                                                                                    | ſ                                                                                                    |                                                                                                    |
| Does the up                                                                                                    | load include                                                                                                    | e all <u>Surrogate Rule 16 requirements</u> ⊠?                                                                                                    |
| Required: a v<br>signature on                                                                                                    | vitness' affid<br>the will.                                                                                                    | davit (usually in the form of a GA8 or GA9) as well as the corresponding exhibit stamp and                                                                                                    |
| Yes                                                                                                    | No                                                                                                    |                                                                                                    |
|                                                                                                    |                                                                                                    |                                                                                                    |
|                                                                                                    |                                                                                                    |                                                                                                    |
| Does the wil                                                                                                    | I mention a                                                                                                    | possible memo, list or other document?                                                                                                    |
| To be incorpo                                                                                                    | orated by ref                                                                                                    | ference, a document must exist at the time the will was made. If the will refers to a memo th                                                                                                    |
| reference If                                                                                                    | leave, it doe                                                                                                    | is not exist at the time the will was made and therefore is not a document incorporated by                                                                                                    |
| Concerning and the lot of the lot of the                                                                                                    | ne clause is                                                                                                    | ambiguous, select option 2 and provide an explanation in the irregularities.                                                                                                    |
|                                                                                                    | ne clause is                                                                                                    | ambiguous, select option 2 and provide an explanation in the irregularities.                                                                                                    |
| O Yes. Do                                                                                                    | ne clause is<br>icuments <b>in</b> e                                                                                                    | ambiguous, select option 2 and provide an explanation in the irregularities.                                                                                                    |
| <ul> <li>Yes. Do</li> <li>Yes, bu</li> </ul>                                                                                                    | t the terms of                                                                                                    | a mbiguous, select option 2 and provide an explanation in the irregularities. corporated by reference are attached as testamentary documents, as per Surrogate Rule ; of the clause do not incorporate the document(s), so they are not attached.                                                                                                    |
| Yes. Do<br>Yes, bu                                                                                                    | ne clause is<br>ocuments <b>in</b><br>t the terms o<br>t after a sea                                                                                                    | a mbiguous, select option 2 and provide an explanation in the irregularities. corporated by reference are attached as testamentary documents, as per Surrogate Rule is of the clause do not incorporate the document(s), so they are not attached. rch, no documents have been found.                                                                                                    |
| <ul> <li>Yes. Do</li> <li>Yes, bu</li> <li>Yes, bu</li> <li>Yes, bu</li> <li>No</li> </ul>                                                                  | ne clause is<br>ocuments <b>in</b> o<br>t the terms o<br>t after a sea                                                                                                    | a ambiguous, select option 2 and provide an explanation in the irregularities.<br>corporated by reference are attached as testamentary documents, as per Surrogate Rule i<br>of the clause do not incorporate the document(s), so they are not attached.<br>rch, no documents have been found.                                                                                                    |
| <ul> <li>Yes. Dc</li> <li>Yes, bu</li> <li>Yes, bu</li> <li>Yes, bu</li> <li>No</li> </ul>                                                                  | ne clause is<br>ocuments <b>in</b><br>t the terms o<br>t after a sea                                                                                                    | a ambiguous, select option 2 and provide an explanation in the irregularities.<br>corporated by reference are attached as testamentary documents, as per Surrogate Rule i<br>of the clause do not incorporate the document(s), so they are not attached.<br>rch, no documents have been found.                                                                                                    |
| Yes. Dc<br>Yes. bu<br>Yes, bu<br>Yes, bu<br>No<br>Does the wil                                                                                              | t the terms of tafter a sea                                                                                                    | a ambiguous, select option 2 and provide an explanation in the irregularities.<br>corporated by reference are attached as testamentary documents, as per Surrogate Rule i<br>of the clause do not incorporate the document(s), so they are not attached.<br>rrch, no documents have been found.<br>survivorship olause?                                                                                                    |
| Yes. Do<br>Yes, bu<br>Yes, bu<br>No<br>Does the wil<br>A survivorshi                                                                                        | t the terms of<br>t after a sea<br><b>I include a</b> s<br>p clause is a                                                                                                    | a ambiguous, select option 2 and provide an explanation in the irregularities.<br>corporated by reference are attached as testamentary documents, as per <i>Surrogate Rule i</i><br>of the clause <b>do not incorporate</b> the document(s), so they are not attached.<br>rch, <b>no documents have been found</b> .<br>survivorship olause?<br>a clause in the will that says that a beneficiary can only inherit if they live for a specified                                                                                                    |
| Ves. Do<br>Ves. bu<br>Ves, bu<br>Ves, bu<br>No<br>Does the will<br>A survivorshi<br>number of da                                                            | t the terms of<br>t after a sea<br><b>I include a</b> a<br>p clause is a<br>ays after the                                                                                                    | a mbiguous, select option 2 and provide an explanation in the irregularities.<br>corporated by reference are attached as testamentary documents, as per <i>Surrogate Rule i</i><br>of the clause <b>do not incorporate</b> the document(s), so they are not attached.<br>rch, <b>no documents have been found</b> .<br>survivorship clause?<br>a clause in the will that says that a beneficiary can only inherit if they live for a specified<br>person who made the will dies.                                                                                                    |
| Yes, bu     Yes, bu     Yes, bu     Yes, bu     No  Does the wil A survivorshi number of da For example:                                                    | t the terms of<br>t alter a sea<br><b>I include a</b> to<br>p clause is a<br>ays after the<br>\$1,000 to m                                                                                                    | a ambiguous, select option 2 and provide an explanation in the irregularities.<br>corporated by reference are attached as testamentary documents, as per <i>Surrogate Rule i</i><br>of the clause <b>do not incorporate</b> the document(s), so they are not attached.<br>rch, <b>no documents have been found</b> .<br>survivorship clause?<br>a clause in the will that says that a beneficiary can only inherit if they live for a specified<br>person who made the will dies.<br>by nephew Peter, if he survives me by 28 days                                                                                                    |
| Ves. Dc<br>Ves, bu<br>Ves, bu<br>No<br>Does the wil<br>A survivorshi<br>number of da<br>For example:<br>Yes                                                 | t the terms of<br>t after a sea<br>t <b>include a</b> sea<br>p clause is a<br>ays after the<br>\$1,000 to m                                                                                                    | a ambiguous, select option 2 and provide an explanation in the irregularities.<br>corporated by reference are attached as testamentary documents, as per <i>Surrogate Rule i</i><br>of the clause <b>do not incorporate</b> the document(s), so they are not attached.<br>rch, <b>no documents have been found</b> .<br>survivorship clause?<br>a clause in the will that says that a beneficiary can only inherit if they live for a specified<br>person who made the will dies.<br>Ity nephew Peter, if he survives me by 28 days                                                                                                    |
| Ves. Dc<br>Ves, bu<br>Ves, bu<br>No<br>Does the will<br>A survivorshi<br>number of da<br>For example:<br>Yes                                                | t the terms of<br>t after a sea<br>l include a sea<br>p clause is a<br>sys after the<br>\$1,000 to m                                                                                                    | a ambiguous, select option 2 and provide an explanation in the irregularities.<br>corporated by reference are attached as testamentary documents, as per <i>Surrogate Rule i</i><br>of the clause <b>do not incorporate</b> the document(s), so they are not attached.<br>rch, <b>no documents have been found</b> .<br>survivorship clause?<br>a clause in the will that says that a beneficiary can only inherit if they live for a specified<br>person who made the will dies.<br>by nephew Peter, if he survives me by 28 days                                                                                                    |
| Ves. Dc<br>Ves, bu<br>Ves, bu<br>No<br>Does the will<br>A survivorshi<br>number of da<br>For example:<br>Yes                                                | I include a sport of the second second secon | a ambiguous, select option 2 and provide an explanation in the irregularities. corporated by reference are attached as testamentary documents, as per Surrogate Rule i of the clause do not incorporate the document(s), so they are not attached. rch, no documents have been found. survivorship clause? a clause in the will that says that a beneficiary can only inherit if they live for a specified person who made the will dies. IN pophew Peter, if he survives me by 28 days                                                                                                    |
| Ves. Dc<br>Ves. bu<br>Ves, bu<br>Ves, bu<br>No<br>Does the will<br>A survivorshi<br>number of de<br>For example:<br>Yes                                     | t the terms of table a sea to the terms of table a sea to the terms of table a sea to the terms of table a sea to table a sea to table a sea  | a mbiguous, select option 2 and provide an explanation in the irregularities.<br>corporated by reference are attached as testamentary documents, as per Surrogate Rule ,<br>of the clause do not incorporate the document(s), so they are not attached.<br>rch, no documents have been found.<br>survivorship clause?<br>a clause in the will that says that a beneficiary can only inherit if they live for a specified<br>person who made the will dies.<br>In pephew Peter, if he survives me by 28 days<br>en in:                                                                                                    |
| Ves. Dc<br>Ves, bu<br>Ves, bu<br>Ves, bu<br>No<br>Does the wil<br>A survivorshi<br>number of de<br>For example:<br>Yes<br>The original<br>C English         | t the terms of table a sea to p clause is a sea to p clause is a sea to p clause is a system the s1,000 to m No No                                                                                                    | a mbiguous, select option 2 and provide an explanation in the irregularities. corporated by reference are attached as testamentary documents, as per Surrogate Rule i of the clause do not incorporate the document(s), so they are not attached. rch, no documents have been found. survivorship clause? a clause in the will that says that a beneficiary can only inherit if they live for a specified person who made the will dies. up nephew Peter, if he survives me by 28 days onumber of the survives me by 28 days onumber of the survives me by 28 days onumber of the survives me by 28 days onumber of the survives me by 28 days |
| Ves. Dc<br>Ves, bu<br>Ves, bu<br>Ves, bu<br>No<br>Does the wil<br>A survivorshi<br>number of da<br>For example:<br>Yes<br>The original<br>Englist<br>French | t the terms of table a sea to p clause is a sea to p clause is a p clause is a sys after the \$1,000 to m No No                                                                                                    | a mbiguous, select option 2 and provide an explanation in the irregularities. corporated by reference are attached as testamentary documents, as per Surrogate Rule i of the clause do not incorporate the document(s), so they are not attached. rch, no documents have been found. survivorship clause? a clause in the will that says that a beneficiary can only inherit if they live for a specified person who made the will dies. up nephew Peter, if he survives me by 28 days onumber of the survives me by 28 days onumber of the survives me by 28 days                                                                             |

+ Add other document

### **Uploading Supporting Documents**

Counsel can upload optional documents that support an application.

- 1. Drag and drop or click to upload your file to the corresponding section on the page. Files must:
  - a. be PDF format
  - b. be less than 100MB in size
  - c. be standard letter sized (please avoid uploading scans with large dimensions)
  - d. contain bookmarks if greater than 25 pages
  - e. NOT have editable fields (as this may prevent the reviewing clerk from opening the file)
  - f. NOT be password protected
- 2. Select the Document Type. The following can be uploaded:
  - a. Affidavit
  - b. Cohabitation Agreement
  - c. GA12 Reservation of Right to Apply for a Grant
  - d. Invalid Will
  - e. Order
  - f. Prenuptial Agreement
  - g. Previously filed documents
  - h. Other (description required)
- 3. You can remove an uploaded document if needed.
- 4. You can adds as many supporting documents as needed.

DO NOT upload the following, as your application will be rejected:

- C Forms,
- Proposed Orders
- Chambers Applications

# Supporting documents (optional)

- You can file additional documents that support your application, but which are not incorporated by reference in the will
- Do NOT upload the following documents:
  - Contentious Forms (C Forms)
  - Proposed orders
  - Chambers applications
  - GA11 renunciation form
  - GA13 nomination form
- Originals of these documents **should not** be submitted to the Court for storage.

| Supp   | porting d     | ocument               |                             |                          |                     |                   |    |
|--------|---------------|-----------------------|-----------------------------|--------------------------|---------------------|-------------------|----|
|        | £             | Drag and drop or      | click to upload             |                          |                     |                   |    |
| Upload | ds must be PD | F format. Recommended | l size is no larger than 20 | MB per file. File size o | can be reduced usin | g a PDF compresso | r. |
| Docu   | ment type     |                       |                             |                          |                     |                   |    |
| Sele   | ect*          |                       |                             |                          | -                   |                   |    |
|        |               |                       |                             |                          |                     |                   |    |
| ŌF     | Remove        |                       |                             |                          |                     |                   |    |
|        |               |                       |                             |                          |                     |                   |    |
| + Ad   | ld other doo  | cument                |                             |                          |                     |                   |    |
|        |               |                       |                             |                          |                     |                   |    |

### **Express Authorizations**

An express authorization from the Court may be required by a digital asset provider to enable a personal representative to deal with the digital assets of the deceased (e.g. email or social media accounts).

Counsel can enter requested express authorization text. If approved, the requested text will appear on the face of the Grant.

# Explaining irregularities or special circumstances

In each of the main sections of the application, there is a field for you to explain irregularities or provide pertinent information to the Justice. Use these fields to provide information to the Court that helps clerks and Justices to understand discrepancies.

All irregularity explanations will be visible to both the review clerk and the Justice.

Each irregularity field allows a maximum of 5000 characters. Be brief and clear.

# Express authorizations - digital assets

An express authorizaton from the Court may be required by a digital asset provider to enable a personal representative to deal with the deceased's digital assets (e.g., email or social media accounts). Approved text will appear on the face of the Grant.

### Requested express authorization text

Max 5000 characters

Irregularities

Are there any irregularities pertaining to any other supporting documents as part of this Grant application?

Max 5000 characters

### **Beneficiaries**

There are three different types of beneficiaries, depending on the type of grant you are applying for.

- Beneficiaries of a specific gift
  - Displays only when the application includes a will (Probate or Administration with Will Annexed)
  - Specific gifts are optional.
- Beneficiaries of **residue** 
  - Displays only when the application includes a will (Probate or Administration with Will Annexed)
  - At least one residuary beneficiary is required.
- Beneficiaries on intestacy
  - Displays when there is no will, or when the will doesn't address the entirety of the residue of the estate (patrial intestacy).
  - o If beneficiaries on intestacy display, at least one is required.

You will only see the beneficiary types that apply to your grant type, as determined by the initial screening questions. To avoid rejection, be sure to add beneficiaries in the correct section.

- 1. Select "Add a person" to add a person as a beneficiary. See the next page for details on adding a person.
- 2. Select "Add an entity" to add a charity or organization as a beneficiary.
- 3. Each beneficiary section has its own Irregularities area.

You can add as many beneficiaries as required.

#### Beneficiary information is used to generate notices.

- If a beneficiary has an email address, they will be served digitally by SDS.
- If beneficiaries don't have an email address, you must serve using other methods and certify service in SDS (see section about <u>Serving Notice</u>)
- If the information you provide about the beneficiary indicates that the Public Trustee must be served, SDS will do that automatically (see section about <u>Serving the Public Trustee</u>)

GA20 Affidavit of Trustee: Although there may be a requirement to obtain a GA20 in certain circumstances, there is no requirement to file the form with the Court.

### Residuary beneficiaries

The following persons are beneficiaries who are to receive a residual share of the deceased's estate under the deceased's will. Persons who are to receive a residual share will receive Notice of this gift. Residue may be described in the will as "residue of my estate" or "anything left over".

+ Add a person + Add an entity

### Irregularities

To avoid rejection, if any of the following are true, please explain:

2

- · Residue in the will doesn't match residue in the application
- Residue doesn't add up to 100%
- The will or application fails to address residue
- Residue is given to a beneficiary in a document other than the will (ie: in a memo)

#### Are there any irregularities relating to the residue?

max 5000 characters

# Beneficiaries when there is a will

Add beneficiaries in the same order as they are listed in the will.

Describe the gift or portion of the residue the beneficiary is to receive.

- 1. Beneficiary of Specific Gifts.
- 2. Describe the gift.
- 3. Indicate if a specific gift has been adeemed or is to be held in trust.
- 4. Add additional people or entities that are to receive specific gifts.
- 5. Beneficiary of Residue.
- 6. Describe the gift.
- 7. Indicate if the residue is to be held in trust.
- 8. Add additional people or entities that are to receive residue.

**TIP**: If the gift description differs from what is in the will, provide an explanation in the Irregularities section.

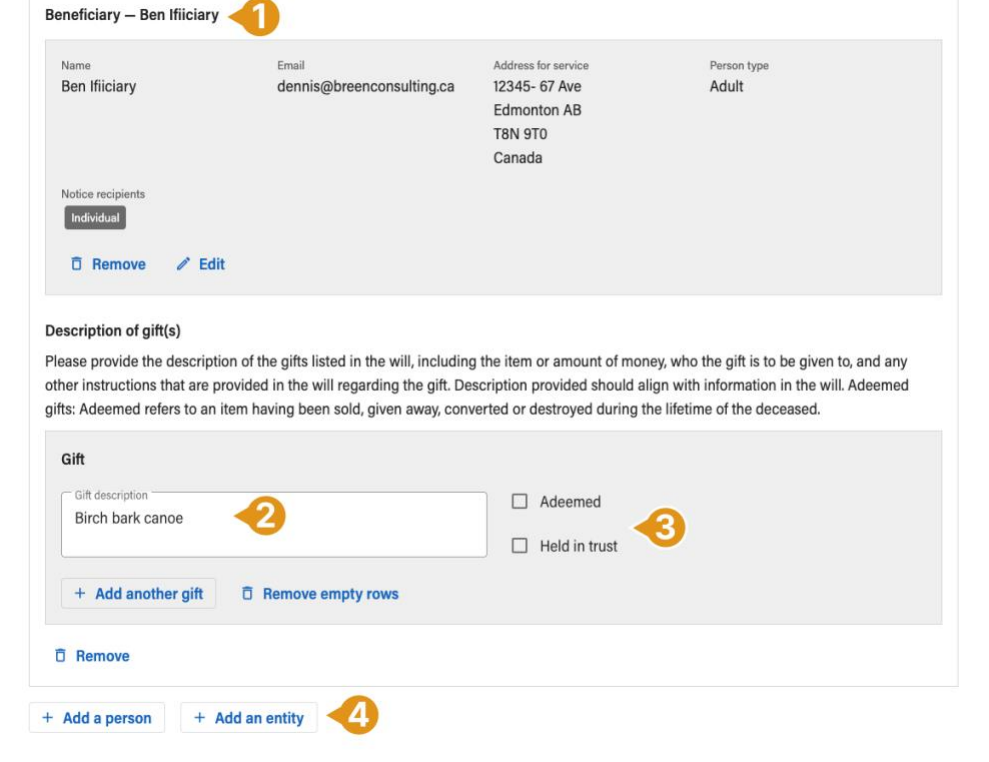

### Residuary beneficiaries 45

The following persons are beneficiaries who are to receive a residual share of the deceased's estate under the deceased's will. Persons who are to receive a residual share will receive Notice of this gift. Residue may be described in the will as "residue of my estate" or "anything left over".

|                                                                                                    | Email                                                                                                    | Address for service                                                            | Person type                                                      |
|----------------------------------------------------------------------------------------------------|----------------------------------------------------------------------------------------------------|--------------------------------------------------------------------------------|------------------------------------------------------------------|
| Rezzy Doe                                                                                                    | dennis@breenconsulting.ca                                                                                 | 222 Street Ave,                                                                | Adult                                                            |
|                                                                                                    |                                                                                                    | Edmonton AB                                                                    |                                                                  |
|                                                                                                    |                                                                                                    | T3T 3T3                                                                        |                                                                  |
|                                                                                                    |                                                                                                    | Canada                                                                         |                                                                  |
| Notice recipients                                                                                                    |                                                                                                    |                                                                                |                                                                  |
| Individual                                                                                                    |                                                                                                    |                                                                                |                                                                  |
|                                                                                                    |                                                                                                    |                                                                                |                                                                  |
| 🗇 Remove 🥒 E                                                                                                    | dit                                                                                                    |                                                                                |                                                                  |
|                                                                                                    |                                                                                                    |                                                                                |                                                                  |
| hare of residue                                                                                                    |                                                                                                    |                                                                                |                                                                  |
| Chare of residue<br>otal residual shares allow<br>which captures all of the<br>Description of proportion*<br>100% of the residue of the                                           | cated to the residual beneficiaries usually a residue. Description provided must align w                  | ndds up to 100% or the resid<br>vith how the residue is alloc<br>Held in trust | due is divided into 'shares or proportions'<br>ated in the will. |
| Share of residue<br>Solal residual shares alloo<br>vhich captures all of the<br>— Description of proportion * —<br>100% of the residue of the<br>Lie, percentage, fraction. max 2 | cated to the residual beneficiaries usually a<br>residue. Description provided must align w<br>the estate | ndds up to 100% or the resid<br>with how the residue is alloc<br>Held in trust | due is divided into 'shares or proportions'<br>ated in the will. |

### **Beneficiaries on intestacy**

- 1. Beneficiary on intestacy
- 2. When you add beneficiaries on intestacy, you must select their relationship to the deceased from a menu.
- 3. If the beneficiary is a child, grandchild or other descendant of the deceased, you must also indicate if they are a child of the surviving spouse or Adult Interdependent Partner.
- 4. Describe the gift (i.e. percentage or share of the estate)
- 5. Select the applicable section of the Wills and Succession Act

### Beneficiaries on Intestacy

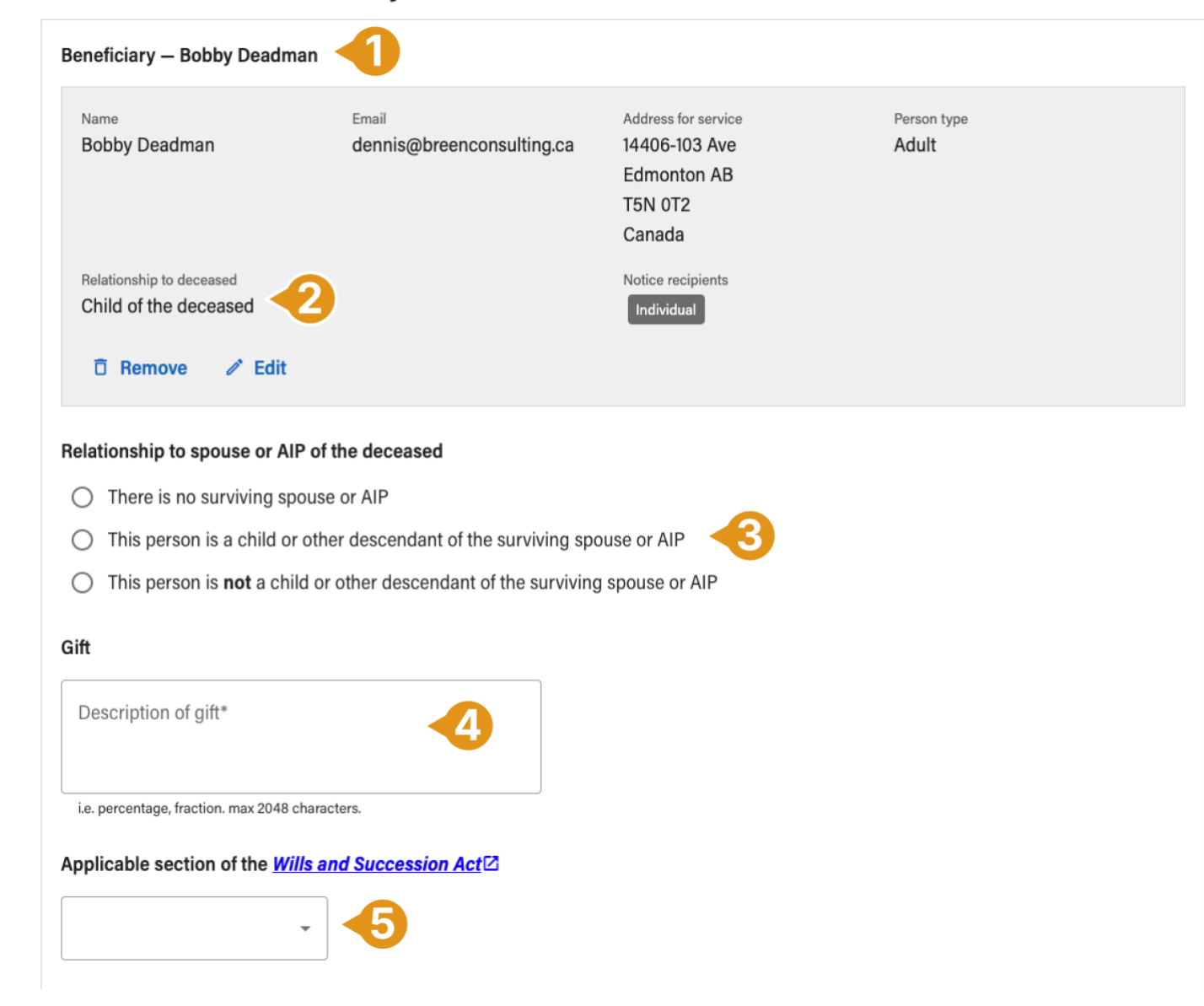

### Adding a person as a Beneficiary

When you add a person, you must choose one an option that best describes them. This selection is used to determine how service will be effected.

- 1. **Minor** on the date of the deceased's death, the Public Trustee is automatically served by SDS. You **do not** need to complete a GA4.
  - a. If you select this option, you must enter the person's date of birth. If you don't know the date of birth, enter an estimate and explain in irregularities.
  - b. If the person is still a minor when the application is created, you need to select their relationship to the deceased. You also have the option to enter names of Guardians. Guardians will be served on behalf of the minor.
  - c. If the person is no longer a minor, they will be served personally.
- 2. Lacks capacity to make decisions respecting financial matters: you will be asked if the Public Trustee has been officially appointed as their trustee.
  - a. If yes, the Public Trustee will automatically be served.
  - b. If no, you can indicate if they are represented by a different trustee or attorney. If you enter a trustee or attorney, they will be served on behalf of the person. If they are not represented, the person will not be served.
  - c. NOTE: The Public Trustee will only accept service if they have been officially appointed as a person's trustee. Serving the Public Trustee in error will delay your Grant.
- 3. **Cannot be located:** you will be asked if they have been declared by the Court to be a missing person under the Public Trustee Act.
  - a. If yes, the Public Trustee will automatically be served.
  - b. If no, the person will not be served.
- 4. If the person is not described by any of these special circumstances, select "None of the above".

**Resource**: "<u>What to expect as a Beneficiary</u>" - a guide to help beneficiaries understand what will happen.

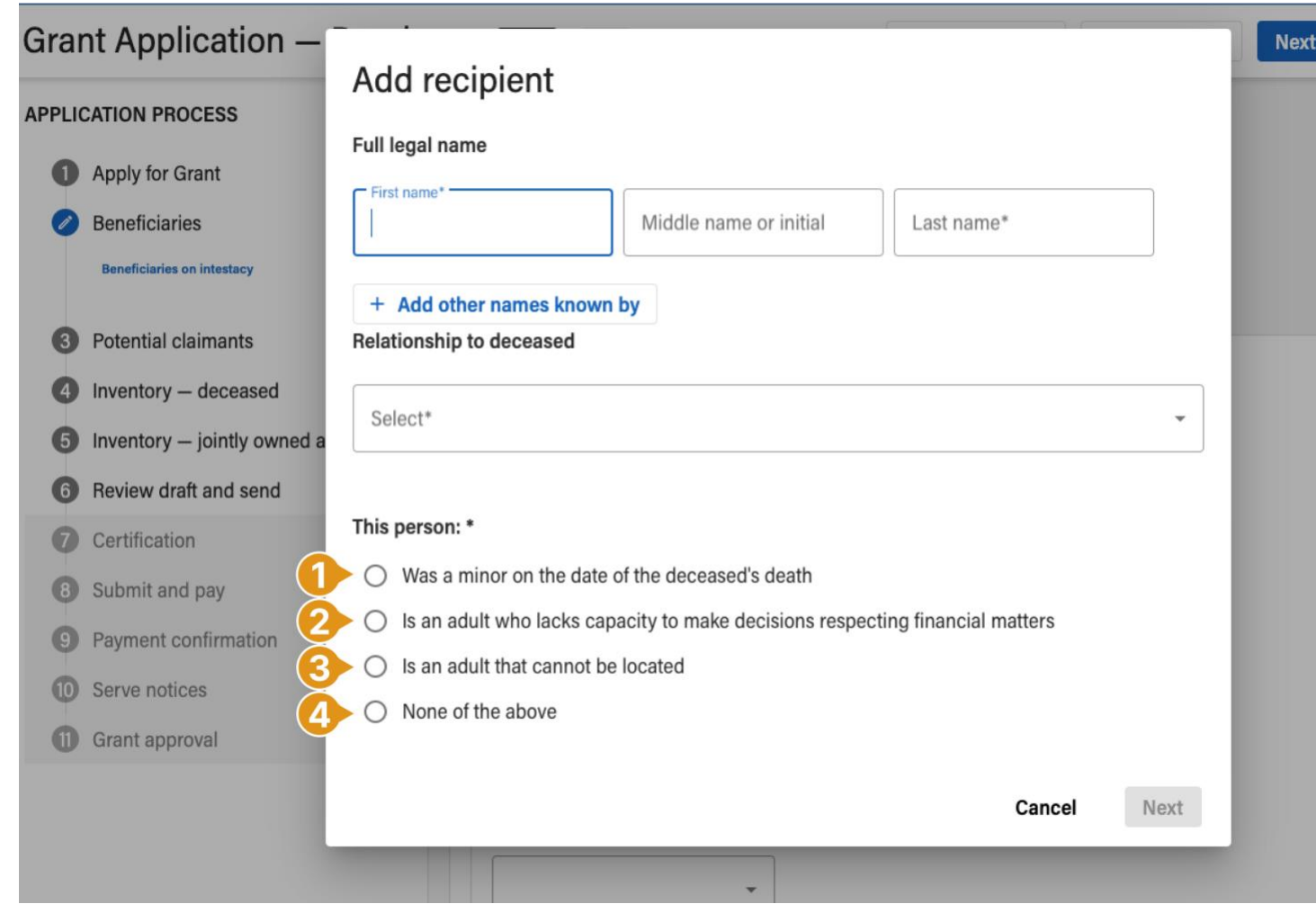

### Potential claimants

In this section you will be asked a series of questions pertaining to either:

- Part 5 of the Wills and Succession Act, or
- the Family Property Act

Depending on how you answer these questions, people may be identified as potential claimants.

#### Information from this section will be used to generate notices to potential claimants.

- If the individual has an email address, they can be served digitally.
- If potential claimants don't have an email address, you must serve them by another method and certify service on Step 11: Service Notices (see section about Serving Notice). Applications will not be reviewed by a Justice until all service is complete.
- If the information you provide about the potential claimant indicates that the Public Trustee must be served, SDS will do that automatically (see section about Serving the Public Trustee)
  - If the Public Trustee is served, you do not need to complete a GA4. Once complete, the Public Trustee's response will be available in the Documents panel of the application.
- Be sure to explain any irregularities. For example, if the • deceased had a spouse that either predeceased the testator or is presently deceased.

Resource: "What to expect as a Potential Claimant" - a guide to help Potential Claimants understand what will happen.

| Gra    | nt Application — Deadmar         | Admin         | Draft           |                                                          | Check for Errors                | Save Progress              | Next         | More options :       |
|--------|----------------------------------|---------------|-----------------|----------------------------------------------------------|---------------------------------|----------------------------|--------------|----------------------|
| APPLIC | CATION PROCESS                   | Yes           | No              |                                                          |                                 |                            | doutin       |                      |
| 0      | Apply for Grant                  |               |                 |                                                          |                                 |                            |              |                      |
| 2      | Beneficiaries                    |               |                 |                                                          |                                 |                            |              |                      |
| Ø      | Potential claimants              | Person        | s with p        | otential claims                                          | s against the                   | estate · Fam               | nily Pro     | perty Act            |
|        | Wills and Succession Act         | Under the Fa  | mily Property   |                                                          | interdenendent partne           | r might be entitled to     | support ir   |                      |
|        | Family Property Act              | from the dec  | eased's estat   | e, based on factors in Sec                               | tion 8 of the <u>Family Pro</u> | p <u>erty Act</u> Z.       | support, ii  | cluding support      |
| 4      | Inventory – deceased             | Spouse        |                 |                                                          |                                 |                            |              |                      |
| 5      | Inventory – jointly owned assets | Did the dece  | eased have a    | spouse?*                                                 |                                 |                            |              |                      |
| 6      | Review draft and send            | Grant applic  | ants are requ   | ired by section 11(2) of the                             | Estate Administration A         | Act 2 to serve a copy      | / of the Gra | nt application and a |
| 0      | Certification                    | notice pertai | ining to the ri | ghts of a spouse under the                               | E Family Property Act           | on any spouse (as o        | defined in t | nat Act) unless that |
| 8      | Submit and pay                   | spouse is en  | titled to recei | ve the deceased's entire e                               | state.                          |                            |              |                      |
| 9      | Payment confirmation             | Generally, th | e Family Prop   | perty Act requires that an a                             | application for a family        | property order by a        | spouse or f  | ormer spouse be      |
| 10     | Serve notices                    | commenced     | not later that  | n 2 years after whichever o                              | of the following applies        | :                          |              |                      |
| n      | Grant approval                   | a. the dat    | e upon which    | the decree nisi is issued in a declaration of pullity of | in divorce proceedings          | ;<br>do with respect to th |              | d's dooth            |
| 9      |                                  | c. the date   | e upon which    | a judgment of judicial se                                | paration has been gran          | ted to one of the spo      | uses;        | ao ucatil,           |
|        |                                  | d. the date   | e upon which    | a declaration of irreconci                               | lability has been made          | under the Family La        | w Act.       |                      |
|        |                                  | Yes           | No              |                                                          |                                 |                            |              |                      |

### **Sole Beneficiaries**

The Estate Administration Act provides an exemption that makes it unnecessary to serve certain family members as a potential claimant under Part 5 of the Wills and Succession Act and/or the Family Property Act when they are entitled to receive the entire estate.

This applies only to sole beneficiaries who are identified as the deceased's:

- Spouse,
- Adult Interdependent Partner,
- Former Spouse, OR
- Former Adult Interdependent Partner
- 1. Add a Spouse, Adult Interdependent Partner, Former Spouse, or Former Adult Interdependent Partner to the Potential Claimants section of the application and click "Save Progress".
- 2. SDS will detect when this Spouse/AIP/Former spouse/Former AIP is the sole beneficiary identified from Step 2: Beneficiaries, and will indicate that they will be served as the sole beneficiary, but not as a potential claimant.
- 3. The "Notice Recipient" indicator will show "Sole Beneficiary".
  - a. If the Public Trustee, an attorney or trustee is served on behalf the beneficiary, the tag will also update:
    - i. Sole Beneficiary % Public Trustee
    - ii. Sole Beneficiary % Attorney
    - iii. Sole Beneficiary % Trustee

When this person is later served as a Beneficiary, the Notice will no longer contain clauses identifying them as a potential claimant.

### Persons with potential claims against the estate · Part 5 of the Wills and Succession Act

The Applicant(s) is (are) required by section 11(1) of the *Estate Administration Act* to serve a copy of the grant application and a notice pertaining to the rights of family members under Part 5 of the *Wills and Succession Act* to certain family members.

When you add potential claimants, Surrogate Digital Service will automatically generate notices for each recipient. If you provide an email address, the recipient will be served digitally.

Spouse

#### Did the deceased have a spouse?\*

Applicants must serve a copy of the grant application and a notice pertaining to the rights of family members on the deceased's spouse unless the spouse is entitled to receive the

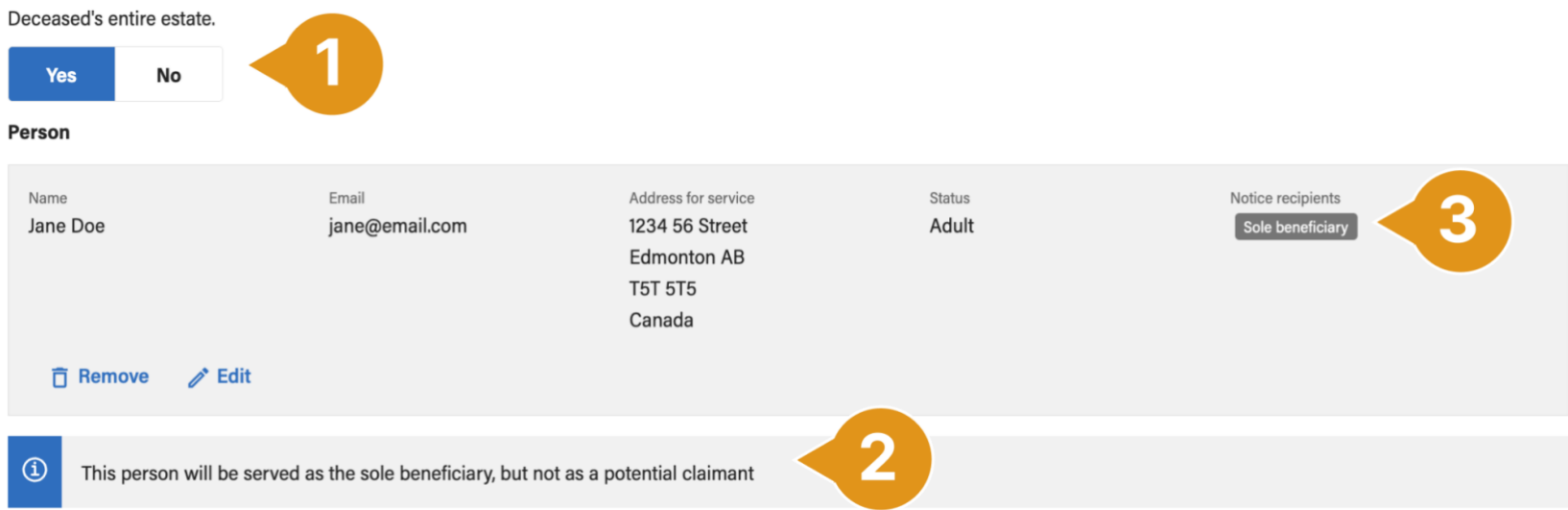

### Inventory

- Steps 4 and 5 collect information about the deceased's assets and liabilities. Your
  entries determine the value of the estate and allow SDS to serve the inventory to
  beneficiaries and interested parties who are entitled to see it. Inventory values are
  also used to automatically calculate the application fee, which is charged when you
  submit the application to the Court.
- 2. For each of the asset sections, click "Add item" to add an asset. You can add as many assets as you need.
- 3. If the value of the asset is unknown at the time of application, you can indicate that the value is "TBD". Your application can be submitted and a grant issued while it contains TBD values. After the grant is issued, you will be required to amend the inventory, get it certified by the applicant and serve Notice of Amended Inventory to beneficiaries and interested parties (see the section on <u>Amending the inventory</u> for details).
- 4. If you've added an item that isn't needed, it can be removed.

The inventory includes 7 sections for different asset types and 1 section for liabilities. For each asset, you must identify if it is located outside of Alberta

- **if outside of Alberta:** the value of the asset will NOT be used in calculating the surrogate fee, but WILL be included in the total value of the estate disclosed to beneficiaries and interested parties.
- **if within Alberta:** the value of the asset WILL be used in calculating the surrogate fee, and will be included in the total value of the estate disclosed to beneficiaries and interested parties.

| X                            | Grant Application – Deadn                                         | Nan Admin Draft                                                                            | Check for Errors                                                 | Save Progress                                        | Next More options :                                |
|------------------------------|-------------------------------------------------------------------|--------------------------------------------------------------------------------------------|------------------------------------------------------------------|------------------------------------------------------|----------------------------------------------------|
| s. Your<br>ntory to          | APPLICATION PROCESS                                               | Inventory: Assets owned                                                                    | by the decease                                                   | ed                                                   |                                                    |
| alues are<br>hen you         | <ol> <li>Apply for Grant</li> <li>Beneficiaries</li> </ol>        | This inventory has been prepared by the ap<br>and complete. The values shown are as at th  | plicant(s) to the best of thein<br>the date of the deceased's de | r ability using informatic<br>eath.                  | on they believe to be accurate                     |
| ld as                        | O Potential claimants                                             | *Where the value of an item has been descri<br>amended inventory when updated informati    | ibed as "to be determined",<br>ion becomes available.            | the applicant(s) has (ha                             | ve) undertaken to serve an                         |
| ate that                     | Inventory – deceased<br>Land and minerals                         | This inventory identifies the assets and liabi<br>The Court does not review the content of | lities of the deceased where<br>this inventory. It is your re    | ever they are located.<br>esponsibility to satisfy   | yourself as to the accuracy                        |
| hile it<br>d the             | Bank and investment accounts<br>Shares                            | and completeness of this inventory. Conc<br>For values in other currencies, please conve   | erns about this inventory<br>ert to Canadian dollars (\$CA       | <b>should be addressed</b><br>D)                     | to the applicant(s).                               |
| entory to<br><u>tory</u> for | Annuities, pensions and benefit plans<br>Life insurance           | Land and minerals                                                                          |                                                                  |                                                      |                                                    |
|                              | Household goods and personal effects Other property               | Please list all land and/or mineral titles th tenant-in-common (but not as joint owne      | at were owned by the dece<br>r). This may include a reside       | ased at the time of deat<br>ential or commercial pro | h, either as sole owner or as operty, condominium, |
| lities. For                  | Inventory – jointly owned assets                                  | farmland or mineral rights.                                                                |                                                                  |                                                      |                                                    |
| , the                        | 6 Review draft and send                                           |                                                                                            |                                                                  |                                                      |                                                    |
| d to                         | 7 Certification                                                   | Bank and investment a                                                                      | ccounts                                                          |                                                      |                                                    |
| roaato                       | <ul><li>8 Submit and pay</li><li>9 Payment confirmation</li></ul> | Please provide the information relating to<br>These may include: chequing or savings a     | any bank accounts or invest<br>accounts, RRSPs or other re       | stment accounts held so<br>tirement funds.           | blely by the deceased.                             |
| aries and                    | 10 Serve notices                                                  | Account                                                                                    |                                                                  |                                                      |                                                    |
|                              | Grant approval                                                    | the asset is located outside of Alt                                                        | perta, Canada                                                    |                                                      |                                                    |
|                              |                                                                   | Financial institution*                                                                     | Account type or description                                      |                                                      |                                                    |
|                              |                                                                   | Balance (\$)*                                                                              | ] <u>TBD</u>                                                     |                                                      |                                                    |
|                              |                                                                   | ā Remove                                                                                   |                                                                  |                                                      |                                                    |
|                              |                                                                   | + Add item                                                                                 |                                                                  |                                                      |                                                    |

### Review draft and send

Step 6: Review draft and send, provides you with a complete summary of the draft application. It is also where you go to take actions on the application, such as:

- Downloading a draft to print •
- Responding to a Justice or clerk after a submitted • application has been returned
- Requesting certification from applicants, • renunciants or nominators
- 1. Once the application is complete and there are no errors, click "Request certification". This will automatically send an email to the applicant(s), who can click a link to review the application online and digitally certify with a click.
  - a. If your application includes digital renunciations or nominations, those certifications will be sent and completed before the applicants receive their digital certification email. See: Nominations section or Renunciants Section for more information.
- 2. Click "Preview draft" to access a downloadable PDF of the application. You can print the document to share with your client in a face-to-face meeting prior to certification.
- 3. As you review the application summary, you can click "Edit" to jump to the appropriate step to make changes.

| Grant Application – Brown        | Admin: Will Annexed Draft                                   |                                                                    | 1 Reque                                                       | st certification More options 🗄                          |
|----------------------------------|-------------------------------------------------------------|--------------------------------------------------------------------|---------------------------------------------------------------|----------------------------------------------------------|
| APPLICATION PROCESS              | Review Applica                                              | tion                                                               |                                                               |                                                          |
| Apply for Grant                  |                                                             | lion                                                               |                                                               | Preview Draft                                            |
| Beneficiaries                    | Please ensure all information the application. They will be | on is correct. Once submitted,<br>a given the option to certify th | the applicant(s) will receive<br>e application or decline and | an email that includes a link to review request changes. |
| Potential claimants              |                                                             |                                                                    |                                                               |                                                          |
| Inventory – deceased             | Grant Applica                                               | tion                                                               |                                                               |                                                          |
| Inventory — jointly owned assets | The deceased 🧪 Ed                                           | it <b>3</b>                                                        |                                                               |                                                          |
| 6 Review draft and send          | Name                                                        | Last resided address                                               | Date of birth                                                 | Date of death                                            |
| Certification                    | Charlie Brown                                               | 14406-103 Ave<br>Edmonton AB                                       | Aug 23, 1964                                                  | Jan 18, 2024                                             |
| B Submit and pay                 |                                                             | T5N 0T2<br>Canada                                                  |                                                               |                                                          |
| 9 Payment confirmation           |                                                             |                                                                    |                                                               |                                                          |
| 0 Submit will                    | Judicial Centre                                             |                                                                    |                                                               |                                                          |
| Serve notices                    | Edmonton                                                    |                                                                    |                                                               |                                                          |
| 😰 Grant approval                 |                                                             |                                                                    |                                                               |                                                          |

#### Errors

SDS displays error messages if any required information is incomplete. You cannot submit your application until all errors have been corrected. Examples of errors include:

- Information missing from a required field.
- Multiple renunciations or nominations for the same person.
- On applications that have a will, not including at least one residuary beneficiary.
- On applications without a will, not including at least one beneficiary on intestacy.

#### Warnings

On applications with intestacy, SDS also provides a limited number of "warnings". Warnings highlight that your application includes entries that are somewhat unusual. However, **you are free to ignore warnings and submit your application**. If you submit an application that has triggered warnings you are strongly encouraged to provide an explanation in the irregularities.

Examples of warnings include:

- Adding a person in the "priority to apply" section whose relationship to the deceased suggests they may also be a beneficiary, but not including them as a beneficiary.
- Adding a renunciation or nomination for a person that does not have priority to apply.
- 1. If there are errors in a section of the application, that section will display in red in the navigation.
- 2. Errors will display in a red box at the top of the section.
- 3. The specific part of the application that triggered the error will also be highlighted in red.
- 4. If there are warnings in a section of the application, that section will be highlighted by a yellow underline.
- 5. Warnings will display in a yellow box at the top of the section.

| DES-0001823 — Deadman                   | Probate Draft                                                    |                                                                                |                                                                   | More options :            |
|-----------------------------------------|------------------------------------------------------------------|--------------------------------------------------------------------------------|-------------------------------------------------------------------|---------------------------|
| 1 Documents                             | There were problems w     'First Name' must no                   | ith the following fields. You must                                             | resolve them in order to                                          | proceed.                  |
|                                         |                                                                  |                                                                                |                                                                   |                           |
| Apply for Grant                         |                                                                  |                                                                                |                                                                   |                           |
| Beneficiaries                           | The deceased                                                     |                                                                                |                                                                   |                           |
| <ul> <li>Potential claimants</li> </ul> | Full legal name of the deceas                                    | ed                                                                             |                                                                   |                           |
| Inventory – deceased                    |                                                                  |                                                                                | Last name*                                                        |                           |
| Inventory — jointly owned assets        | First name*                                                      |                                                                                | Deadman                                                           |                           |
| Review draft and send                   | First name is <b>required</b>                                    |                                                                                |                                                                   |                           |
| Grant Application — Deadr               | Nan Admin Draft                                                  | Check for Errors                                                               | Save Progress Ne                                                  | More options :            |
| Apply for Grant                         | Potential issues detected                                        | d. If these are not errors, you ma                                             | y proceed.                                                        |                           |
| Beneficiaries                           | <ul> <li>Based on the people<br/>on intestacy. Please</li> </ul> | e recorded in Step 1, it's possible the<br>ensure that the application compli- | at the following people sho<br>es with the <i>Wills and Succe</i> | uld also be beneficiaries |
| Beneficiaries on intestacy              | <ul> <li>Abe-Lee Kant</li> </ul>                                 |                                                                                |                                                                   |                           |
|                                         | To avoid rejection, you m                                        | av wish to add an explanation unde                                             | er irregularities.                                                |                           |
| Potential claimants                     |                                                                  |                                                                                |                                                                   |                           |
| Inventory – deceased                    |                                                                  |                                                                                |                                                                   |                           |
| Inventory — jointly owned assets        | Beneficiaries on I                                               | ntestacy                                                                       |                                                                   |                           |
| Review draft and send                   |                                                                  |                                                                                |                                                                   |                           |
| 7 Certification                         | Beneficiary – Missy Deadm                                        | an                                                                             |                                                                   |                           |

## What your clients can expect

### **Renunciations and Nominations**

If your application includes digital renunciations or nominations, they will be sent out when you click "Request certification" on the "Review draft and send" step. People renouncing or nominating will receive an email notification that includes a link to a page where they can complete their renunciation or nomination.

- 1. **Email to renunciant(s) and/or nominators:** Expires after 96 hours. The recipient is sent a reminder email every 24 hours until expiry. If the notice expires before the certification is completed, it can be resent (and the email address edited) from the "Certification" step.
- 2. **Renunciation / Nomination page:** When the person clicks on the link in the email, they go to a web page where they can view:
  - a. part of the Grant application
  - b. attachments included in the application (Will, codicil, etc.)
  - c. certification statement
- 3. If the recipient is satisfied, they can proceed. If they aren't ready to renounce/nominate, they can choose "**Changes required**", which will send the application back to you.
- 4. **Renunciation/Nomination certification statement:** After reading the statement, the recipient can certify or decline.
- 5. They must click "Next" to complete the process.

After certification, the Renunciant/Nominator can download a PDF copy of their certified document.

Once renunciations and nominations are complete, SDS sends a certification notice to the applicants by email.

**Resources**: "What to expect as a Renunciant"; "What to expect as a Nominator" – guides to help renunciants and nominators understand what will happen.

| 1                                      |   |
|----------------------------------------|---|
|                                        |   |
| Please review the Renunciation for the | a |

Estate of John Doe 2139308 Alberta Ltd./Surrogate Tests ×

Surrogate Digital Service <s... 10:18 AM (5 minutes ago)

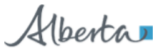

Dear Rachel Renunciant,

Your Renunciation document is ready for your review and certification.

#### Application Details

Grant type: Probate

For the estate of John Doe

Please visit the link below to review and certify the application. Once certified by all required parties, the application can be submitted to the Court for approval.

Link: https://d2wwny8uo8aets. cloudfront.net/notices/r/8b1ebe46-1fe7-4427-97b9-e22236f78788

| Alberta              | Surrogate<br>Digital Service | 2                             | Home H |
|----------------------|------------------------------|-------------------------------|--------|
| Renunciatio          | n — Rachel Renunciant        |                               |        |
| Deceased<br>John Doe | Procedure<br>Probate         | Last updated date Nov 4, 2022 |        |

#### Instructions

 On this form you will certify your intention to renounce your position of personal representative in the estate of John Doe. Please review the details below carefully as it is your responsibility to ensure that the information provided is correct to the best of your knowledge.

2. Your options are available at the bottom of the page. If there are no changes required, you will be asked to certify the renunciation. This allows the applicant's lawyer to proceed with submitting this application for Grant of Probate on your behalf. If changes are required, you can decline and enable the applicant's lawyer to make necessary changes.

You can contact the applicant's lawyer for any further information you may need.

## Grant Application

| New 224 55 Street 224 55 Street 247 55 Street 247 55 S | Achel Renunciant, certify     is stated.                                                                                                    | Last resided addrese<br>1234 55 Street<br>Edmonton AB<br>TBT BTS<br>Canada<br>application<br>ents are incl<br>strements below are true before th<br>on in the application, the documen<br>upilication to the Court to be true,<br>tr and/or being found guilty of a | Due of Net<br>an 20, 1932                                                                                                    |
|----------------------------------------------------------------------------------------------------|----------------------------------------------------------------------------------------------------|----------------------------------------------------------------------------------------------------|----------------------------------------------------------------------------------------------------|
| The full application and attached<br>documents are included in one scrolling<br>page.      Proceed to my renunciation     Changes required     Please contact the applicant's lawyer directly to discuss what needs to change.     Please contact the applicant's lawyer directly to discuss what needs to change.     Please contact the application is the application to the Court. Ensure<br>carefully reviewed the information in the application, the documents to be submitted with it and that you agree with the statements be<br>Certifying statements in an application to the Court to be true, knowing that they are not can result in severe consequences,<br>being held in contempt of court and/or being found guilty of an offence.     I, Rachel Renunciant, certify the following statements are true. Where the information is based on advice or information and belief, is<br>is stated.     I. I am a person that may apply to the Court of King's Bench of Alberta for a grant under section 13(1) of the Estate Administration A<br>to administer the estate.     I. I do not wish to serve as the Deceased's personal representative.     S. I renounce my entiliement to apply for a grant.     A. I have not intermedided in the Deceased's estate.                                                                                                    | The full<br>documes<br>page.     Oreceed to my renunciatic<br>Changes required<br>Please contact the applican<br>Please contact the applican<br>Renunciation<br>You are required to certify the s<br>carefully reviewed the informati<br>Certifying statements in an ay<br>being held in contempt of cou                                                                                                | application<br>ents are incl<br>m<br>t's lawyer directly to discuss what r<br>s lawyer directly to discuss what r<br>us application, the documen<br>splication to the Court to be true,<br>rt and/or being found guilty of a                                        | n and attached<br>Iuded in one scrolling<br>t needs to change.                                                                                                    |
| Proceed to my renunciation Changes required<br>Please contact the applicant's lawyer directly to discuss what needs to change. Renunciation You are required to certify the statements below are true before the applicant's lawyer can submit the application to the Court. Ensure carefully reviewed the information in the application, the documents to be submitted with it and that you agree with the statements being beling statements in an application to the Court to be true, knowing that they are not can result in severe consequences, being belin contempt of court and/or being found guilty of an offence. I, Rachel Renunciant, certify the following statements are true. Where the information is based on advice or information and belief, to is stated. 1.1 am a person that may apply to the Court of King's Bench of Alberta for a grant under section 13(1) of the Estate Administration A to administer the estate. 2.1 do not wish to serve as the Deceased's personal representative. 3.1 renounce my entitlement to apply for a grant. 4.1 have not intermedided in the Deceased's setate.                                                                                                    | Proceed to my renunciatio     Changes required     Please contact the applican     Please contact the applican     Control of the applican     Control of the applican     Vou are required to certify the s     carefully reviewed the informati     Certifying statements in an ap     being held in contempt of cou     I, Rachel Renunciant, certify     is stated.     J. Lam a cerson that may ap | n<br>t's lawyer directly to discuss what r<br>iatements below are true before th<br>on in the application, the documen<br>uplication to the Court to be true,<br>rt and/or being found guilty of a                                                                  | t needs to change.<br>he applicant's lawyer can submit the application to the Court. Et<br>onts to be submitted with it and that you agree with the statement<br>e, knowing that they are not can result in severe consequen |
| Penunciation         You are required to certify the statements below are true before the applicant's lawyer can submit the application to the Court. Ensure carefully reviewed the information in the application, the documents to be submitted with it and that you agree with the statements be Certifying statements in an application to the Court to be true, knowing that they are not can result in severe consequences, being held in contempt of court and/or being found guilty of an offence.         I, Rachel Renunciant, certify the following statements are true. Where the information is based on advice or information and belief, to is stated.         1.1 am a person that may apply to the Court of King's Bench of Alberta for a grant under section 13(1) of the Estate Administration A to administer the estate.         2.1 do not wish to serve as the Deceased's personal representative.         3.1 renounce my entitlement to apply for a grant.         4.1 have not intermedided in the Deceased's estate.                                                                                                    | Renunciation You are required to certify the s carefully reviewed the informati Certifying statements in an ary being held in contempt of cou I, Rachel Renunciant, certify is stated. I, an a person that may app                                                                                                    | latements below are true before the<br>on in the application, the documen<br>uplication to the Court to be true,<br>rt and/or being found guilty of a                                                                                                    | he applicant's lawyer can submit the application to the Court. Et<br>ents to be submitted with it and that you agree with the statemer<br>e, knowing that they are not can result in severe consequen                        |
| Yenunciation         You are required to certify the statements below are true before the applicant's lawyer can submit the application to the Court. Ensure carefully reviewed the information in the application, the documents to be submitted with it and that you agree with the statements be Certifying statements in an application to the Court to be true, knowing that they are not can result in severe consequences, ibeing held in contempt of court and/or being found guilty of an offence.         I, Rachel Renunciant, certify the following statements are true. Where the information is based on advice or information and belief, is stated.         1. I am a person that may apply to the Court of King's Bench of Alberta for a grant under section 13(1) of the Estate Administration A to administer the estate.         2. I do not wish to serve as the Deceased's personal representative.         3. I renounce my entitlement to apply for a grant.         4. I have not intermedided in the Deceased's estate.                                                                                                    | Kenunciation You are required to certify the s carefully reviewed the informati Certifying statements in an ay being held in contempt of cou I, Rachel Renunciant, certify is stated. I, an a person that may ap                                                                                                    | tatements below are true before th<br>on in the application, the documen<br>splication to the Court to be true,<br>irt and/or being found guilty of a                                                                                                    | he applicant's lawyer can submit the application to the Court. Et<br>ents to be submitted with it and that you agree with the statemen<br>e, knowing that they are not can result in severe consequen                        |
| <ol> <li>Rachel Renunciant, certify the following statements are true. Where the information is based on advice or information and belief, t is stated.</li> <li>I am a person that may apply to the Court of King's Bench of Alberta for a grant under section 13(1) of the Estate Administration A to administer the estate.</li> <li>I do not wish to serve as the Deceased's personal representative.</li> <li>I renounce my entitlement to apply for a grant.</li> <li>I have not intermeddled in the Deceased's estate.</li> </ol>                                                                                                    | I, Rachel Renunciant, certify<br>is stated.                                                                                                    |                                                                                                    | an offence.                                                                                                    |
| <ol> <li>I am a person that may apply to the Court of King's Bench of Alberta for a grant under section 13(1) of the Estate Administration A to administer the estate.</li> <li>I do not wish to serve as the Deceased's personal representative.</li> <li>I renounce my entitlement to apply for a grant.</li> <li>I have not intermeddled in the Deceased's estate.</li> </ol>                                                                                                    | 1. I am a person that may ap                                                                                                    | the following statements are true. V                                                                                                    | Where the information is based on advice or information and be                                                                                                    |
| <ol> <li>I do not wish to serve as the Deceased's personal representative.</li> <li>I renounce my entitlement to apply for a grant.</li> <li>I have not intermeddled in the Deceased's estate.</li> </ol>                                                                                                    | to administer the estate.                                                                                                    | oly to the Court of King's Bench of                                                                                                    | f Alberta for a grant under section 13(1) of the Estate Administrat                                                                                                    |
| <ol> <li>I renounce my entitlement to apply for a grant.</li> <li>I have not intermeddled in the Deceased's estate.</li> </ol>                                                                                                    | 2. I do not wish to serve as th                                                                                                    | e Deceased's personal representat                                                                                                    | tative.                                                                                                    |
| 4. I have not intermeddled in the Deceased's estate.                                                                                                    | 3. I renounce my entitlement                                                                                                    | to apply for a grant.                                                                                                    |                                                                                                    |
|                                                                                                    | 4. I have not intermeddled in                                                                                                    | the Deceased's estate.                                                                                                    |                                                                                                    |

### **Applicant certification**

When you click "Send to applicant" on the "Review draft and send" step, SDS generates an email to the applicant(s). The email includes a link to a web page where they can view and certify the application. The status of the application changes to "Pending Certification".

- 1. Email to applicant(s): Expires after 96 hours. The applicant will be sent a reminder email every 24 hours until expiry. If the notice expires before the certification is completed, it can be resent (and the email address edited) from the "Certification" step.
- 2. Certification page: When the applicant clicks on the link in the email, they go to a web page where they can view:
  - a. the complete Grant application
  - b. attachments included in the application (Will, codicil, etc.)
  - c. certification statement
- 3. If the applicant is satisfied with the application, they can proceed to certification. If the application needs changes, the applicant can choose "Changes required", which will notify you by email so you can revise the application.
- 4. Certification: After reading the certification statements, the applicant can certify or decline.
  - a. If they certify, it will be recorded by SDS and the application will be sent to the Court for clerk review. You and the applicant can download a PDF of the certified application.
  - b. if there are multiple applicants, ALL applicants must certify before the certified application can be downloaded
  - c. if an applicant certifies, but another declines, the initial certification will be canceled.
  - d. If the applicant does not certify, you can make revisions to the application and re-send it for certification.
- 5. The applicant must click "Next" to complete the process.
- 6. After the applicant certifies, they can download a PDF copy of their certified application. After all applicants have certified, the status of the application changes to "Ready to submit".

| 2                                                                                                    | Alberta Digita                                          | gate<br>Il Service                                                        | 2                                                                                                    | Ho   |
|----------------------------------------------------------------------------------------------------|---------------------------------------------------------|---------------------------------------------------------------------------|----------------------------------------------------------------------------------------------------|------|
| lease review the Grant Application for 🛛 🖨 🖄 he Estate of John Smith                                  | Applicant's Certi                                       | ification — Carol Ki                                                      | ing 🔻                                                                                                    |      |
| 2139308 Alberta Ltd./Surrogate Tests ×                                                                | Deceased                                                | Procedure                                                                 | Last updated date                                                                                                    |      |
| mrogate Digital Service <surro (0="" 12:04="" :<br="" ago)="" minutes="" pm="" ←="" ☆="">me ↓</surro> | John Smith                                              | Probate                                                                   | Sep 11, 2022                                                                                                    |      |
| Muchan                                                                                                | Instructions                                            |                                                                           |                                                                                                    |      |
| Alberta                                                                                               | 1. Please review this ap<br>knowledge.                  | oplication carefully as it is your res                                    | sponsibility to ensure that the information provided is correct to the best of your                                                                            |      |
| Dear Carol King,                                                                                      | 2. You will be asked to a                               | certify the application. This certific                                    | cation allows your lawyer to proceed with submitting this application for Grant of                                                                             |      |
| Your Grant Application for Probate is ready for your<br>review.                                       | Probate on your beha                                    | alf. You will have the option to requer for any further information you r | uest changes.<br>may need.                                                                                                    |      |
| Application Details                                                                                   |                                                         |                                                                           |                                                                                                    |      |
|                                                                                                    | The fu                                                  | Il applicati                                                              | on and attached documents                                                                                                    | 5    |
| Grant type: Probate     For the estate of John Smith                                                  | are in                                                  | cluded in or                                                              | ne scrolling nage                                                                                                    |      |
| For the estate of John Smith                                                                          | • are mo                                                | ciudeu ili oi                                                             | le scroning page.                                                                                                    |      |
| Please visit the link below to review and certify the                                                 |                                                         |                                                                           |                                                                                                    | -    |
| upplication can be submitted to the Court for approval.                                               | O Proceed to certification                              | on                                                                        |                                                                                                    |      |
| ink: https://d2wwny8uo8aets.cloudfront.net/notices/a/                                                 | Once certified, the lawy                                | yer can submit the application to t                                       | the Court. They will no longer be able to make any changes to the application.                                                                                 |      |
| f7fcef9-3943-4a9a-bcfe-7db28a6b2d7d                                                                   | Please contact your lav                                 | wyer directly to discuss what need                                        | ds to change.                                                                                                    |      |
|                                                                                                    | _                                                       |                                                                           |                                                                                                    | _    |
|                                                                                                    | Certification                                           |                                                                           |                                                                                                    |      |
|                                                                                                    | You are required to certify                             | the statements below are true bef                                         | fore your lawyer can submit your application to the Court. Ensure you have caref                                                                               | ully |
|                                                                                                    | reviewed the information in<br>statements in an applica | n the application, the documents t<br>tion to the Court to be true, kno   | to be submitted with it and that you agree with the statements below. Certifying<br>wing that they are not, can result in severe consequences, including being |      |
|                                                                                                    | held in contempt of Cour                                | t and/or being found guilty of a                                          | in offence.                                                                                                    |      |
|                                                                                                    | a. identifying the esta                                 | ite assets and liabilities,                                               |                                                                                                    |      |
|                                                                                                    | b. administering and                                    | managing the estate,                                                      | certification statements                                                                                                    |      |
|                                                                                                    | c. satisfying the debts                                 | s and obligations the estate, and                                         |                                                                                                    |      |
|                                                                                                    | d. distributing and ac                                  | counting for the administration of                                        | f the estate.                                                                                                    | 1    |
|                                                                                                    | I further acknowledge                                   | e the core tasks of a personal repr                                       | resentative may include but are not limited to, those activities described in the                                                                              | I    |
|                                                                                                    | Schedule to the Estate                                  | e Administration Act. I have review                                       | wed the current version of the Schedule.                                                                                                    | 1    |
|                                                                                                    | <ul> <li>I certify all of the abor</li> </ul>           | we statements are true                                                    |                                                                                                    |      |
|                                                                                                    | O I cannot certify all of                               | the above statements are true                                             |                                                                                                    |      |
|                                                                                                    |                                                         |                                                                           |                                                                                                    | ĸt   |
|                                                                                                    |                                                         |                                                                           | <b>-</b>                                                                                                    |      |
| L                                                                                                    |                                                         |                                                                           |                                                                                                    | _    |
|                                                                                                    |                                                         |                                                                           |                                                                                                    |      |
|                                                                                                    |                                                         |                                                                           |                                                                                                    |      |
|                                                                                                    | Applicant's Certifica                                   | ation – Carol King                                                        | 6 💩 Download P                                                                                                    | DF   |
|                                                                                                    | <ul> <li>Certification is com</li> </ul>                | nplete.                                                                   |                                                                                                    |      |
|                                                                                                    | Your lawson has been not                                | ified that the application has here                                       | an cartified and will submit it to the Court on your behalf You can developed a                                                                                |      |
|                                                                                                    | PDE conv of this certified                              | application for your records as                                           | your online access will expire.                                                                                                    |      |

# Tracking and managing Certifications

You can track the status of renunciations, nominations and applicant certifications on the Certification screen (Step 7).

**Expired certification:** If a certification request expires, you can resend it.

**Edit applicant's email address:** When you click "Re-send", you can edit the person's email address.

If the applicant doesn't receive the certification email:

- Ask the applicant to search their email for "Surrogate Digital Service".
   Sometimes SDS emails are flagged as junk mail.
- Edit the applicant's email address to send the notice to a different email address.
- If the steps above don't work, contact <u>JSG.SurrogateSupport@gov.ab.ca</u> and we can help

After certification is completed by all applicants, the status of the application will become "Ready to submit".

| Grant application – Chow | Grant | app | lication | — | Chow |
|--------------------------|-------|-----|----------|---|------|
|--------------------------|-------|-----|----------|---|------|

### APPLICATION PROCESS

Apply for grant

Beneficiaries

Potential claimants

Inventory – deceased

- Inventory jointly owned assets
- Review draft

Certification

| All applicants must certify the application before it can be submitted. You will be notified by email if any |
|----------------------------------------------------------------------------------------------------|
| applicants request changes.                                                                                  |

Pending Certification

Applicant certifications

| Applicant | Туре                  | Date sent    | Expiry       | Status  |         |
|-----------|-----------------------|--------------|--------------|---------|---------|
| John Doe  | Certified Application | Sep 11, 2022 | Sep 14, 2022 | Pending | Re-send |
| Jane Doe  | Certified Application | Sep 11, 2022 | Sep 14, 2022 | Pending | Re-send |

# Submit and pay

When all certifications are complete, the application status changes to "Ready to submit". You will receive an email notification of this status change. Open the application and go to Submit and pay (Step 8).

- 1. The application status displays as "ready to submit" on your dashboard.
- 2. Enter your credit card information and click "Pay". Your credit card is charged instantly. There is no pre-authorization period. You will receive an email notification confirming submission.
- 3. When payment is complete, the "Submit and pay" screen will display your payment confirmation. This is your receipt. If needed, you can print this page for your accounting records.

When payment is complete, the status changes to "Submitted" and the application is sent to the Court for clerk review. When a clerk completes their review and approves the application, a DES file number is assigned and SDS automatically emails notices to beneficiaries and other interested parties.

| Applications                 |   |  |  |  |  |
|------------------------------|---|--|--|--|--|
| Wills, estates & trusteeship | s |  |  |  |  |

| Date<br>modified | ↓ Lawyer file<br>↓ no. | File<br>number | Applicant(s)  | Deceased     | Status 🏹 🚺      |
|------------------|------------------------|----------------|---------------|--------------|-----------------|
| Mar 13, 2024     |                        |                | Kant, Abe-Lee | Deadman, Guy | Ready To Submit |

| Grar       | nt Application — Deadm           | Admin Ready To Submit | Pay More options : |
|------------|----------------------------------|-----------------------|--------------------|
| 3 0        | Documents                        | Processing fee        |                    |
| APPLIC     | CATION PROCESS                   | Total \$35.00         |                    |
| Ø          | Apply for Grant                  | Name on card          |                    |
| Ø          | Beneficiaries                    | Test card             |                    |
| Ø          | Potential claimants              |                       |                    |
| ø          | Inventory – deceased             | Card number           |                    |
| Ø          | Inventory - jointly owned assets | 5100 0000 1000 1004   |                    |
| Ø          | Review draft and send            |                       |                    |
| $\bigcirc$ | Certification                    |                       |                    |
| 0          | Submit and pay                   | Expiration date CVV   |                    |
| 9          | Payment confirmation             | 12/33 123             |                    |
| 0          | Serve notices                    |                       | 2                  |
| 0          | Grant approval                   |                       | Back Pay           |

| Grant Application – Deadman Admin Submitted 3                                      |                                                                                                 |                                                                           |                                                            |                                                                  |  |  |  |
|------------------------------------------------------------------------------------|-------------------------------------------------------------------------------------------------|---------------------------------------------------------------------------|------------------------------------------------------------|------------------------------------------------------------------|--|--|--|
| 3 B Documents                                                                      | Payment Conf                                                                                    | irmation                                                                  |                                                            |                                                                  |  |  |  |
| APPLICATION PROCESS                                                                | Details of the payment tr.<br>*PLEASE NOTE: Previous<br>decreases as a result of i<br>concerns. | ansaction are below.<br>s fee payments are not a<br>nventory amendment. I | refundable for Surrogate fe<br>Please contact your local c | es if the value of the estate<br>ourt office should you have any |  |  |  |
| <ul><li>Beneficiaries</li><li>Potential claimants</li></ul>                        | File number                                                                                     | Applicant<br>Abe-Lee Kant                                                 | Grant type<br>Admin                                        | Estate<br>Guy Deadman                                            |  |  |  |
| <ul> <li>Inventory – deceased</li> <li>Inventory – jointly owned assets</li> </ul> | Judicial centre<br>Calgary                                                                      | Lawyer file number                                                        |                                                            |                                                                  |  |  |  |
| <ul> <li>Review draft and send</li> <li>Certification</li> </ul>                   | Estate value<br>\$10,000 or less                                                                |                                                                           | Fee<br>\$35.00                                             |                                                                  |  |  |  |
| Submit and pay                                                                     |                                                                                                 |                                                                           |                                                            |                                                                  |  |  |  |
| 9 Payment confirmation                                                             | Paid on<br>Mar 13, 2024, 6:31:18                                                                | Card type<br>MasterCard                                                   | Card number<br>**** **** **** 1004                         | Order number<br>DES-46E7782B-D7CC-                               |  |  |  |
| <ul><li>Serve notices</li><li>Grant approval</li></ul>                             | AM<br>Transaction ID<br>10002490                                                                | Amount<br>\$35.00                                                         | Status<br>Paid                                             | 4CE9                                                             |  |  |  |

# Assign an application to a legal assistant

By default, applications can only be seen by legal assistants when they create them. However, lawyers can assign an individual application to a specific legal assistant, regardless of who created it.

- Applications can only be assigned to one legal assistant at a time.
- Applications can only be assigned to assistants who already have filing permissions for the responsible lawyer. If you want to assign an application to an assistant that does not have filing permissions, they must first request permission and be approved by the lawyer. (See: "Requesting access from a lawyer")
- Legal assistants cannot reassign applications. Only the responsible lawyer can do it.
- 1. Open the application and click on "More Options".
- 2. Select "Manage access", then select the assistant you want to assign the application to.

# Deleting a draft application

You can delete applications that are in "Draft" status.

3. Click "More options" and select "Delete". Deleted applications cannot be recovered.

| Grant Application Admin Draft |                                        | Check for Errors            | Save Progress | Next 1              | More options : |
|-------------------------------|----------------------------------------|-----------------------------|---------------|---------------------|----------------|
| Documents                     | The deceased                           |                             |               | G                   | Refresh        |
|                               | Full legal name of the deceased        |                             |               | 2J                  | Recall         |
| APPLICATION PROCESS           |                                        |                             |               | _ <mark>2</mark> >- | Manage access  |
| Apply for Grant               | First name*                            | Middle name or initial      | Last name*    | 30                  | Delete         |
| About the deceased            |                                        |                             |               | Ð                   | View History   |
| About the applicant(s)        | Is the name on the death certification | te different from the names | above?        | _                   |                |

Digital notices are automatically generated based on information entered in the application. Notices are served after the clerk has completed their review and approved the application.

SDS automatically sends digital notices to all Beneficiaries and Potential Claimants for whom you have entered email addresses. If you have not entered an email address for a Beneficiary or Potential Claimant, you must print the notice, serve it manually, and certify service in SDS. See: Tracking and managing notices.

- 1. Email providing access to the notice. If the recipient clicks on the link, the digital service records this action as completing service.
- 2. Notice that opens from the email link.
  - Access to the Notice expires after 72 hours for security reasons.
  - b. Email reminders are sent to the recipient every 24 hours until expiry.
  - If a notice expires you can resend it from the "Serve notices" step. See: C. Tracking and managing notices.

#### Notice recipients can view:

- Notice information that pertains to them
- Grant application (not seen by beneficiaries of specific gifts)
- Inventory (not seen by beneficiaries of specific gifts)
- Will and other testamentary documents (not seen by beneficiaries of specific gifts)
- A list of other beneficiaries or other interested parties that will receive notice
- if a person is more than one recipient type (e.g. they are a residuary beneficiary AND • a potential claimant), they will receive a single, combined notice.

**Resources:** to help beneficiaries and potential claimants understand what will happen:

- What to expect as a Beneficiary
- What to expect as a Potential Claimant

| Surrogate Digital Service <surrogate.dig<br>to me 👻</surrogate.dig<br> | rervice@gov.ab.ca> Unsubscribe |
|------------------------------------------------------------------------|--------------------------------|
| Marta                                                                  |                                |

Dear Frederick Felix Fredericks

You have received a notice as either a beneficiary or potential claimant regarding the following estate.

#### Details

File number: DES-0000127 Grant type: Probate For the estate of Jonathan Jeremiah Johnson Applicant(s): Frederick Felix Fredericks

Please visit https://d2wwny8uo8aets.cloudfront.net/notices/b/ 9a980a0e-793c-4552-8fa9-e66d5cd17b03 to view the notice. Your online access to this notice will expire in 72 hours.

#### Contact

You can contact the responsible lawyer for any further information vou may need. Law firm: Miller Thomson LLP Lawyer: Michael Collins Address: 3000, 700 9th Avenue SW, Calgary, AB T2P 3V4

| ewed on: Jun 15, 2022                                         |                              | <u></u> Download                      |
|---------------------------------------------------------------|------------------------------|---------------------------------------|
| Notice to: Frederick Felix Fredericks                         | 3                            |                                       |
| Court<br>Court of Queen's Bench of Alberta (Surrogate Matter) | Judicial Centre<br>Edmonton  |                                       |
| Estate name<br>Jonathan Jeremiah Johnson                      | Date of death<br>Jun 2, 2022 |                                       |
| Applicant<br>Frederick Felix Fredericks                       |                              |                                       |
| Email<br>dennis@breenconsulting.ca                            |                              |                                       |
| Address                                                       |                              |                                       |
| 242 Dale Ave                                                  |                              |                                       |
| KIG 0H5                                                       |                              |                                       |
| Date issued Jun 15, 2022                                      |                              |                                       |
|                                                               |                              | and contain other parties with inter- |

6

| on |
|----|
|    |

a beneficiary – non-residuary gift

#### As a beneficiary, the will gives you

Non-residuary gift

Guitar

· Painting: Night Windows, by Edward Hopper

Once the Court issues the grant, the applicant(s) must collect in the estate property, pay the debts, complete the administration of the estate and anything else required of the applicant(s). The applicant(s) will then be able to distribute your gift to you if it is not needed to pay the debts and expenses of the estate. Distribution of the estate may be delayed if a claim is made against the estate under the Family Property Act<sup>2</sup> or Part 5 of the Wills and Succession Act

Applicants have certain duties under the Estate Administration Act 2, including requirements to communicate regularly with beneficiaries and to maintain proper financial records. If you believe that the applicant(s) is (are) not complying with any of their duties under that Act, first try to resolve the matter through discussion with the applicant(s). If you are unable to resolve the matter, you or your lawyer may apply to the Court, which may provide a remedy if it is satisfied that the applicant(s) is (are) not complying with their duties.

It is recommended that you download a PDF copy of this notice for your records as your online access will expire 72 hours after you received the email notice.

#### For more information, contact the applicant's lawyer at:

| Law firm                  | Responsible lawyer |
|---------------------------|--------------------|
| Miller Thomson LLP        | Michael Collins    |
| Email address             | Phone              |
| mike.apollo.cmp@gmail.com | (403) 298-2400     |

3000, 700 9th Avenue SW Calgary AB T2P 3V/4

### **Tracking and managing notices**

Lawyers can track and manage service on Step 11: Serve Notices. Notices can have the following statuses:

- **Pending**: digital notice has been sent but it has not yet been viewed/completed
- Action required: digital service was not attempted (no email address entered). You must serve by another method and update SDS to indicate the method and date of service.
- **Expired**: digital access expires after 72 hours. You must attempt digital service again, or choose an alternate method
- Completed
- **Invalid**: this may occur if an application was halted after service, or if digital service failed.
- 1. For each recipient, you can see if service is complete or pending. Click on a recipient to manage service (See bullet 2).
- 2. Notice details panel.
- 3. From the Notice details panel, you can download a PDF of the notice and print it out, should non-digital service be required.
- 4. Click Service Options to open a popup where you can resend digital notices (including editing the email) or certify service by an alternate method (see bullet 5)
- 5. Service options popup.
- 6. Select the service method you used. If it was a non-digital method, indicate the date of service.
  - a. Alternate options include Recorded mail; Acknowledgment of Service, and In person.

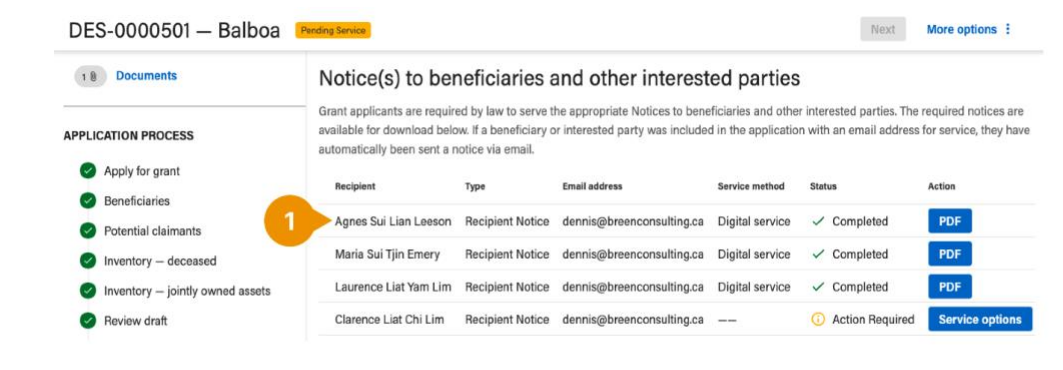

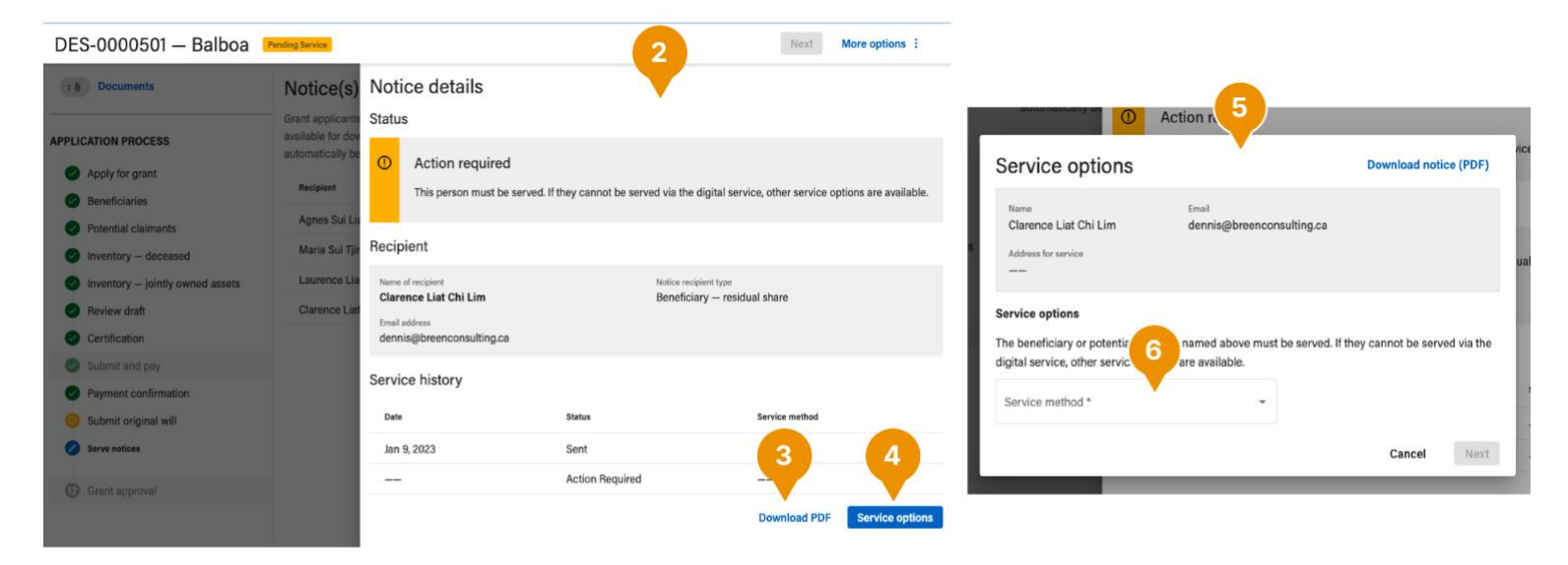

### Editing contact information for service

When an application is "Pending Service", you can edit the contact information for beneficiaries and other interested parties. Go to Serve Notices (Step 11).

- 1. **"Service Options"** will launch a pop-up window where you can change the selected recipient's contact info or service method.
- 2. **Recorded Mail:** Allows you to add or edit an address for service, so that you can certify that you have completed service to the selected recipient.
- 3. **Digital service:** Allows you to add or edit an email address for digital service. The notice will be generated digitally.

### Notice(s) to beneficiaries and other interested parties

Grant applicants are required by law to serve the appropriate Notices to beneficiaries and other interested parties. The required notices are available for download below. If a beneficiary or interested party was included in the application with an email address for service, they have automatically been sent a notice via email.

| Recipient            | Туре             | Email address        | Service method  | Status              | Action          |
|----------------------|------------------|----------------------|-----------------|---------------------|-----------------|
| JAMES DANIEL WEBSTER | Recipient Notice | ash.ly.tru@gmail.com | Digital service | Pending             | Service options |
| Mary Lamb            | Recipient Notice | marylamb@mail.c      | Digital service | Invalid             | Service options |
| Dorothy Lamb         | Recipient Notice |                      |                 | (i) Action Required | Service options |
|                      |                  |                      |                 |                     |                 |

| Service options                                                                                                    |                                              | Download                           | notice (PDF   |
|----------------------------------------------------------------------------------------------------|----------------------------------------------|------------------------------------|---------------|
| Name<br>Mary Lamb<br>Address for service                                                                                                    | <sub>Email</sub><br>marylamb@ma              | il.c                               |               |
| Service options                                                                                                    |                                              |                                    |               |
| Service options<br>The beneficiary or potential clai<br>digital service, other service op<br>Service method *<br>Recorded mail                             | imant named above mi<br>tions are available. | ust be served. If they cannot be s | served via th |
| Service options<br>The beneficiary or potential clair<br>digital service, other service op<br>Service method *<br>Recorded mail<br>Digital service         | imant named above mu<br>tions are available. | ust be served. If they cannot be s | served via th |
| Service options<br>The beneficiary or potential claidigital service, other service op<br>Service method *<br>Recorded mail<br>Digital service<br>In person | imant named above mu<br>tions are available. | ust be served. If they cannot be s | served via th |

### Serving the Public Trustee

SDS collects all the information needed to determine if the Public Trustee must be served and provides that service automatically.

- **DO NOT** complete a GA4 and serve it on paper to the Public Trustee. It will be rejected and will slow the overall process.
- SDS automatically serves the Public Trustee only when there is a requirement to do so. You **cannot** choose to serve the Public Trustee out of an abundance of caution.

When Guardians for minors are added to an application, SDS serves them automatically, provided an email address has been entered.

#### Process

As illustrated on the right, all notices, including those to the Public Trustee, are served **after** clerk review. Service to the Public Trustee is not considered complete until they have submitted their response in SDS. When the Public Trustee responds, you will receive a notification email and you will be able to download their response from the documents panel of the application (See <u>Response from the Public Trustee</u>).

Applications requiring service to the Public Trustee will take longer to process than applications without that requirement.

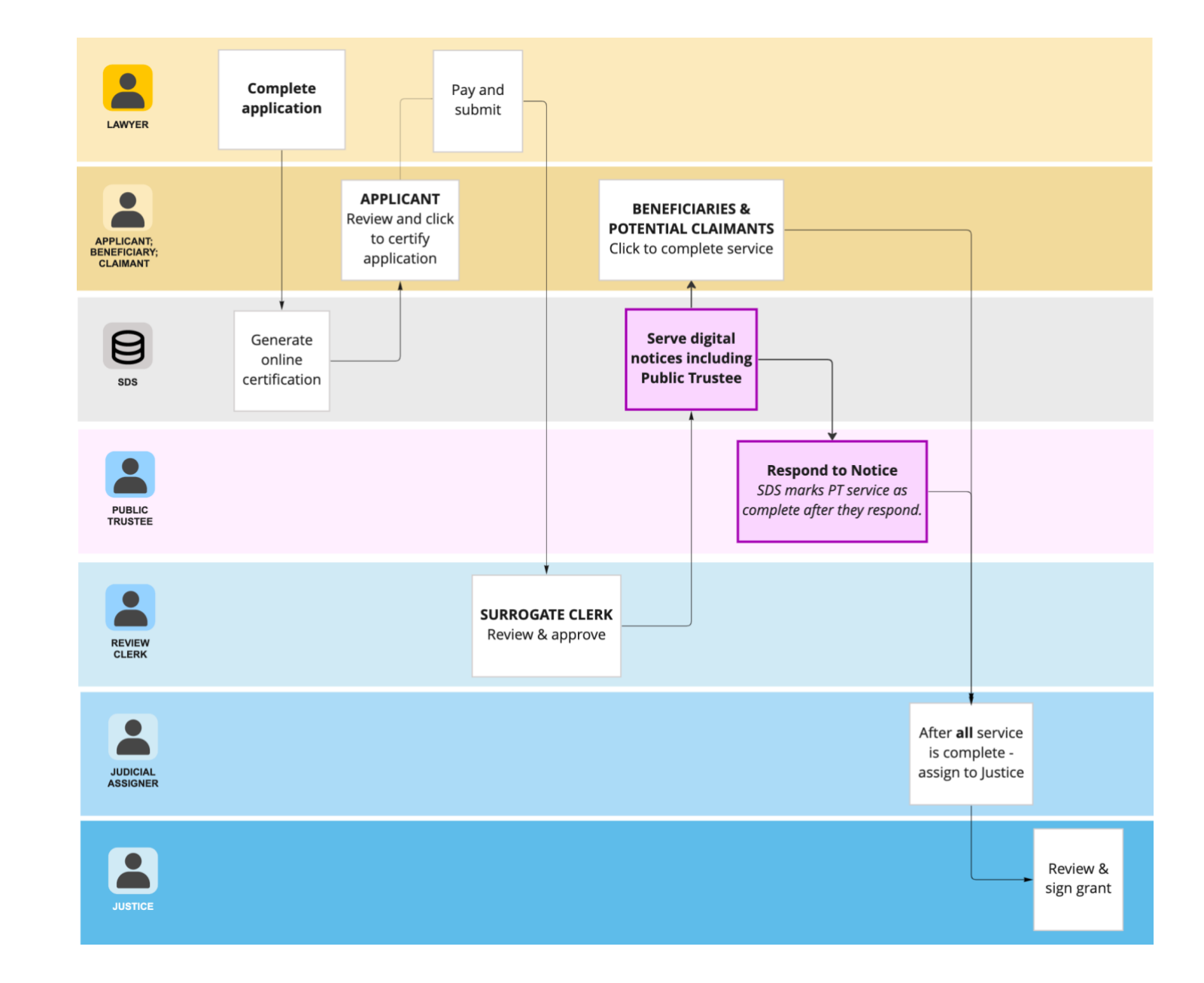

### **Response from the Public Trustee**

When the Public Trustee is served notice on an application, they review the notice and provide a response. The Public Trustee's response is made available to you in SDS.

- 1. When the Public Trustee completes their review, you will receive an email notification that the response is available. Sign into SDS to view the response.
- 2. The Public Trustee's response documents will be available in the Documents panel of the application. Click on "Documents" in the upper right (above the application process navigation) to open the Documents panel.

Alberta

Dear Dennis Breen,

The Public Trustee has reviewed your notice and provided a response to the Court.

You can log in to the Surrogate Digital Service at <u>https://d335v8z2ij69rx.cloudfront.net</u> to view or download a PDF of their response by going to the application's Documents tab.

### **Application Details**

Grant type: Probate For the estate of Michael Collins Applicant(s): Edwin Aldrin Jr.

| DES-0000586 - Collins                 | Pending Final Decision                                |     |
|---------------------------------------|-------------------------------------------------------|-----|
| 7 B Documents                         | Notice(s                                              | Gra |
| APPLICATION PROCESS                   | Grant applican<br>available for do<br>automatically b | [   |
| Apply for grant                       | Recipient                                             | (   |
| Beneficiaries     Potential claimants | Bootsy Coll                                           | F   |
| Inventory – deceased                  | Joan Collins                                          | F   |
| Inventory — jointly owned assets      | Colin Collin                                          | F   |
| Review draft     Certification        | Callie Collins                                        | F   |
| Submit and pay                        | Publi                                                 | F   |
| Payment confirmation                  |                                                       |     |

| s        | Grant of probate application                            |                                                      |
|----------|---------------------------------------------------------|------------------------------------------------------|
| de       | Document type                                           | File name                                            |
|          | Certified Application                                   | CertifiedApplication_CollinsMichael.pdf              |
|          | Notice to Beneficiaries and Other Interested<br>Parties | DES-0000586_Notice_CollinsBootsy.pdf                 |
|          | Notice to Beneficiaries and Other Interested<br>Parties | DES-0000586_Notice_CollinsColin.pdf                  |
| n:<br>in | Notice to Beneficiaries and Other Interested<br>Parties | DES-0000586_Notice_CollinsCallie.pdf                 |
| ir       | Notice to Beneficiaries and Other Interested<br>Parties | DES-0000586_Notice_CollinsJoan.pdf                   |
|          | Public Trustee Letter                                   | PublicTrusteeLetter_2023-02-06.pdf                   |
|          | Public Trustee response                                 | DES-0000586_PublicTrusteeResponse_CollinsMichael.pdf |
|          |                                                         |                                                      |

Next

More options

# Recalling an application

If you need to make changes to an application after it's been sent for certification or clerk review you can recall it. Applications can be recalled when they are in one of the following statuses:

- Pending Certification
- Ready to Submit
- Submitted
- Pending Service

Recalling an application sets the status to "Draft", which allows you to make changes. After making changes:

- The applicant(s) must re-certify the application. Any previous certifications are invalid.
- If a clerk has already approved the application, Notices will be re-served. All previously completed service is invalid.
- If your changes result in a fee increase, you must pay before submitting the application.

| Grant application - Boss         | Pending Certificat | tion                  |                |                | More    | ntions :    |
|----------------------------------|--------------------|-----------------------|----------------|----------------|---------|-------------|
| arant application – noss         |                    |                       |                |                | wore c  | ptions :    |
| PPLICATION PROCESS               | Applican           | t certificati         | on             |                | CR      | efresh      |
| Apply for grant                  | All applicants n   | oust certify the appl | ication before | it can be subm | R R     | ecall       |
| Beneficiaries                    | by email if any    | applicants request of | changes.       | n can be subm  | ΩV      | iew History |
| Potential claimants              | Applicant          | Туре                  | Date<br>sent   | Expiry         | Status  |             |
| Inventory – deceased             |                    | Certified             | Sep 11,        | Sep 14,        | Pending | Po cond     |
| Inventory — jointly owned assets |                    | Application           | 2022           | 2022           | renuing | ne-senu     |
| Review draft                     |                    |                       |                |                |         |             |
|                                  |                    |                       |                |                |         |             |

# Submitting the will and testamentary documents

For Probate or Administration with Will Annexed applications, the Will and other testamentary documents must be submitted **by Registered Mail only** to the Court for storage. You cannot download a Grant until the Court has received these documents - even if the application has been approved by a Justice.

Do not submit the will and testamentary documents until your application has been approved by a clerk.

- 1. **Submit will.** When your application is approved by a clerk, you will receive an email notice. Go to "Submit Will" to download a cover sheet that must be signed and attached to the will and testamentary documents that are submitted to the Court for storage.
- 2. Instructions for cover sheet.
- 3. Download the cover sheet. The responsible lawyer (or another lawyer in the same law office) must sign the certification statement on the cover sheet. The certification must be signed with an ink signature. It is not a digital certification.
- 4. Address where the documents must be **sent by Registered Mail only**.

As of April 8, 2024, all documents must be submitted to the Court via Registered Mail. Documents will no longer be accepted at the counter in any Judicial Centre, or by any other method.

| DES-0001859 — Flintstone                                                                             | Admin: Will Annexed Pending Service Next More options                                                                                                    |
|----------------------------------------------------------------------------------------------------|----------------------------------------------------------------------------------------------------|
| 2 Documents                                                                                          | Submit will                                                                                                    |
| APPLICATION PROCESS                                                                                  | O The application has been accepted by the clerk.                                                                                                    |
| Apply for Grant     About the deceased                                                               | 3                                                                                                    |
| About the applicant(s)<br>About the nominator(s)                                                     | Print cover sheet 2 Download Cover Letter                                                                                                    |
| About the renunciant(s)                                                                              | The Court must receive the will and other testamentary documents before you are able to download your Grant.                                                                                                    |
| Other persons of equal or higher priority<br>Will and testamentary documents<br>Supporting documents | As of April 8, 2024, the procedure for submitting Wills and other testamentary documents to the Courts has changed. All documents must be sent via Registered Mail, and will no longer be accepted at the counter in any Judicial Centre, or by any other method.  You can submit the will anytime after a clerk has approved your application, including when the status is "Pending Service". |
| Beneficiaries                                                                                        | 1. Print off the cover sheet for this application.                                                                                                    |
| Potential claimants                                                                                  | 2. Attach it to the front of the document(s) you will be submitting to the Court which forms part of the will.                                                                                                    |
| Inventory – deceased                                                                                 | 3. Make sure all documents match the digital version that has been submitted.                                                                                                    |
| Inventory — jointly owned assets                                                                     | 4. Sign the cover sheet to certify its correctness.                                                                                                    |
| Review draft and send                                                                                | 5. NEW: if you are submitting multiple wills in the same package, please append a first page to the package, indicating the number of wills being submitted.                                                                                                    |
| Certification                                                                                        | 6. Submit the documents to the Courts by Registered Mail to:                                                                                                    |
| Submit and pay                                                                                       | Mailing address                                                                                                    |
| <ul> <li>Payment confirmation</li> <li>Submit will</li> </ul>                                        | Attention: File Room - Wills Repository<br>Court of King's Bench                                                                                                    |
| 1 Serve notices                                                                                      | 1A Sir Winston Churchill Square<br>Edmonton, AB T5J0R2                                                                                                    |
| (2) Grant approval                                                                                   |                                                                                                    |

# Downloading a grant

After a Justice approves your application AND the testamentary documents have been received for storage, you can download your grant. You can also download a letter explaining the new grant format, which can be supplied to banks and other institutions.

- If your application included TBD values, you will see a reminder of the number of days since the grant was approved. SDS will email reminders to the lawyer, applicant and other interested parties after 90 and 180 days if the inventory has not been amended. After 180 days, SDS will send email reminders to the applicant every 30 days until the inventory is amended.
- 2. Indicator that your grant has been approved by a Justice.
- 3. Download the Notice of grant change letter, which explains the digital Grant format.
- 4. Download grant.

| DES-0001745 — Hopper Probate Draft: Amended Inventory                                                                                                    |                                                                                                    |                    |                                                                                                    |                                                                                         |                                                                                                    |                                                 |
|----------------------------------------------------------------------------------------------------|----------------------------------------------------------------------------------------------------|--------------------|----------------------------------------------------------------------------------------------------|-----------------------------------------------------------------------------------------|----------------------------------------------------------------------------------------------------|-------------------------------------------------|
| 5 D<br>APPLIC                                                                                                    | Documents<br>CATION PROCESS<br>Apply for Grant<br>Beneficiaries                                              | 0                  | <ul> <li>Days since grant issued: 0</li> <li>The inventory has not yet been finalize</li> <li>TBD values must be updated when the others entitled to receive it.</li> </ul> | zed to include the value<br>nat information become                                      | e of all estate assets and liabilities.<br>As available. The amended inventory must then be served                                                                                               | to beneficiaries and                            |
| <ul> <li>4</li> <li>5</li> <li>6</li> </ul>                                                                                                    | Potential claimants<br>Inventory – deceased<br>Inventory – jointly owned assets<br>Review draft and send     | 0                  | Application approved<br>The application has been approved and a                                                                                                    | Grant has been issued.                                                                  |                                                                                                    | -4                                              |
| 0                                                                                                    | Certification                                                                                                | Gr                 | ant of Probate                                                                                                    |                                                                                         | ✤ Download Notice of grant change PDF                                                                                                    | vnload Grant PDF                                |
| <ul> <li></li> <li></li> <li><td colspan="2"><ul> <li>Submit and pay</li> <li>Payment confirmation</li> <li>Submit will</li> <li>Serve notices</li> </ul></td><td>le number<br/>IES-0001745<br/>eceased<br/>dward Hopper</td><td>Judicial centre<br/>Edmonton<br/>Date of death<br/>Jan 4, 2024</td><td>Date issued<br/>March 13, 2024</td><td></td></li></ul> | <ul> <li>Submit and pay</li> <li>Payment confirmation</li> <li>Submit will</li> <li>Serve notices</li> </ul> |                    | le number<br>IES-0001745<br>eceased<br>dward Hopper                                                                                                    | Judicial centre<br>Edmonton<br>Date of death<br>Jan 4, 2024                             | Date issued<br>March 13, 2024                                                                                                    |                                                 |
| 12                                                                                                    | Grant approval                                                                                               | This<br>And<br>and | order revokes any previous grants issued by<br>therefore, by order of the Honourable Justice<br>administration of all the deceased's property                               | the Court of King's Ben<br>John S. Little, dated Ma<br>and digital assets to <b>M</b> a | ch of Alberta in the estate of <b>Edward Hopper</b> .<br>arch 13, 2024, the Court has granted probate of the attache<br><b>ark Rothko</b> the personal representative of the estate of <b>Ec</b> | d will and codicil(s),<br><b>Iward Hopper</b> . |

# The grant

Digital grants have a different layout from paper grants.

- 1. **Certified copy stamp.** The date here refers to the date the grant was downloaded not the date the grant was issued. This is essentially the date the certified copy was issued. It's possible for you to download multiple copies of the grant, each with their own certification date
- 2. **Seal:** Includes the Court file number and the issued date, which is the date that the Justice approved the grant application.
- 3. If the Justice has included any Directions, Limitations or Express Authorizations in the grant, they will be listed near the bottom.
  - a. If your application included any TBD values, the grant will automatically include a Direction to finalize the inventory and serve it to beneficiaries and other interested parties.
- 4. Justice's digitally applied signature.

| Court of King's I<br>Surrogate Matters –                                                                                                    | Bench of Alberta<br>Judicial Centre of Edmonton                                                                                                    |
|----------------------------------------------------------------------------------------------------|----------------------------------------------------------------------------------------------------|
|                                                                                                    |                                                                                                    |
| Court:                                                                                                    | Court of King's Bench of Alberta (Surrogate Matter)                                                                                                    |
| Sudical centre:                                                                                                    | Edmonton                                                                                                    |
| Date of death:                                                                                                    | Jul 24, 2020                                                                                                    |
| Information about the applicant                                                                                                    |                                                                                                    |
| Name                                                                                                    | Bridget Marganet O'Connell Sutherland, AKA Bridget O'Connell Sutherland                                                                                                    |
| Address                                                                                                    | 12209-39 Street NIK, Edmonton AB, TSW2K2, Canada                                                                                                    |
| Email address                                                                                                    | demis@breenconsulfing.ca                                                                                                    |
|                                                                                                    |                                                                                                    |
| There are no previous grants issued in                                                                                                    | n the estate of                                                                                                    |
| There are no previous grants issued in<br>And therefore, by order of the Honour<br>attached will/codicil/list of all the dec<br>representative of the estate of<br>This grant is issued with the following<br><b>Directions</b>                                                                                      | n the estate of<br>able Justice dated September 16, 2022, the Court has granted probate of the<br>eased's property and digital assets to , the person<br>; <b>also known as</b>                                                                                                    |
| There are no previous grants issued in<br>And therefore, by order of the Honour<br>attached will/codicil/list of all the dec<br>representative of the estate of<br>This grant is issued with the following<br><b>Directions</b><br>• None                                                                            | n the estate of<br>able Justice dated September 16, 2022, the Court has granted probate of the<br>eased's property and digital assets to <b>the person</b><br><b>also known as</b>                                                                                                    |
| There are no previous grants issued in<br>And therefore, by order of the Honour<br>attached will/codicil/list of all the dec<br>representative of the estate of<br>This grant is issued with the following<br><b>Directions</b><br>• None<br>Limitations                                                             | n the estate of<br>able Justice dated September 16, 2022, the Court has granted probate of the<br>eased's property and digital assets to , the persona<br>; also known as<br>;                                                                                                    |
| There are no previous grants issued in<br>And therefore, by order of the Honour<br>attached will/codicil/list of all the dec<br>representative of the estate of<br>This grant is issued with the following<br><b>Directions</b><br>• None<br>Limitations<br>• None                                                   | n the estate of<br>able Justice dated September 16, 2022, the Court has granted probate of the<br>eased's property and digital assets to <b>the persona</b><br><b>: also known as</b>                                                                                                    |
| There are no previous grants issued in<br>And therefore, by order of the Honour<br>attached will/codicil/list of all the dec<br>representative of the estate of<br>This grant is issued with the following<br><b>Directions</b><br>• None<br>Limitations<br>• None<br>Express authorizations                         | n the estate of<br>able Justice dated September 16, 2022, the Court has granted probate of the<br>eased's property and digital assets to <b>a set of the set of the set of th</b> |
| There are no previous grants issued in<br>And therefore, by order of the Honour<br>attached will/codicil/list of all the dec<br>representative of the estate of<br>This grant is issued with the following<br><b>Directions</b><br>• None<br><b>Limitations</b><br>• None<br><b>Express authorizations</b><br>• None | n the estate of<br>able Justice dated September 16, 2022, the Court has granted probate of the<br>eased's property and digital assets to <b>a series of the person</b><br><b>; also known as</b><br>:                                                                                                    |

# Amending an inventory with TBD values

Applications containing TBD values must be updated and the finalized inventory must be served to beneficiaries and other interested parties. TBD values can be updated as they become known, but SDS will only serve notices once all TBD values have been updated.

- 1. If an application includes TBD values, it will appear with a status of "Draft: Amended inventory" on the dashboard.
- 2. A notice will display the number of days since the grant was issued.
- 3. Only portions of the application related to inventory, certification, service and payment are editable. Other parts of the application **cannot** be edited after the grant is approved.
- 4. Navigate to the inventory item that needs to be updated. If it is Land and Minerals, you must update all values Gross value, Mortgage, and Other encumbrances, even if some of them are zero.
- 5. You can remove items from the initial inventory or add new ones if necessary.

After all values are updated, go to "Submit and pay" to send the application to the applicant for certification. Once certified, notices will be re-served to beneficiaries and other interested parties. If you had to manually serve notices the first time you will need to do the same with the amended inventory.

SDS will email reminders to the lawyer, applicant and other interested parties after 90 and 180 days if the inventory has not been amended. After 180 days, SDS will send email reminders to the applicant every 30 days until the inventory is amended.

| DES                                         | -0001745 – Hopper Prot                                                                                   | bate D             | raft: Amended Inventory                                                                                                    |                                                                                                    |                                                                                                    | More options                                                      |
|---------------------------------------------|----------------------------------------------------------------------------------------------------|--------------------|----------------------------------------------------------------------------------------------------|----------------------------------------------------------------------------------------------------|----------------------------------------------------------------------------------------------------|-------------------------------------------------------------------|
| 5 D<br>PPLIC                                | Documents CATION PROCESS Apply for Grant Reneficiaries                                                   | 0                  | <ul> <li>Days since grant iss</li> <li>The inventory has not</li> <li>TBD values must be u others entitled to receipt</li> </ul> | ued: 0 2<br>yet been finalized to include the valu<br>updated when that information becom<br>eive it.                               | e of all estate assets and liabilities.<br>les available. The amended inventory must then b                                                                                | e served to beneficiaries and                                     |
| <ul> <li>4</li> <li>5</li> <li>6</li> </ul> | Potential claimants<br>Inventory – deceased<br>Inventory – jointly owned assets<br>Review draft and send | <i>⊙</i>           | Application approve                                                                                                    | <b>d</b><br>pproved and a Grant has been issued                                                                                     | i.                                                                                                    |                                                                   |
| 0                                           | Certification                                                                                            | Gr                 | ant of Probate                                                                                                    |                                                                                                    | Download Notice of grant change PDF                                                                                                    | Download Grant PDF                                                |
| Ø                                           | Submit and pay                                                                                           | File               | e number                                                                                                    | Judicial centre                                                                                                    | Date issued                                                                                                    |                                                                   |
| Ø                                           | Payment confirmation                                                                                     | D                  | ES-0001745                                                                                                    | Edmonton                                                                                                    | March 13, 2024                                                                                                    |                                                                   |
| 0                                           | Submit will                                                                                              | De                 | ceased                                                                                                    | Date of death                                                                                                    |                                                                                                    |                                                                   |
| 0                                           | Serve notices                                                                                            | Ec                 | Iward Hopper                                                                                                    | Jan 4, 2024                                                                                                    |                                                                                                    |                                                                   |
| 12                                          | Grant approval                                                                                           | This<br>And<br>and | order revokes any previous g<br>therefore, by order of the Hon<br>administration of all the decer                                | rants issued by the Court of King's Be<br>ourable Justice John S. Little, dated M<br>ased's property and digital assets to <b>N</b> | nch of Alberta in the estate of <b>Edward Hopper</b> .<br>larch 13, 2024, the Court has granted probate of th<br><b>/lark Rothko</b> the personal representative of the es | e attached will and codicil(s),<br>tate of <b>Edward Hopper</b> . |

| Value                       |                   |                          |
|-----------------------------|-------------------|--------------------------|
| Estimated gross value (\$)* | Mortgage(s) (\$)* | Other encumbrances (\$)* |
| I TRD                       |                   |                          |
| Estimated net value \$0.00  |                   |                          |
| Remove                      |                   |                          |
| + Add item                  |                   |                          |
|                             |                   |                          |

# Amending an inventory **without** TBD values

Inventories can be voluntarily amended after the grant has issued.

- 1. Open the application, click on "More options" in the upper right and select "Amend inventory"
  - a. This will make change the application status to "Draft: Amended inventory" and allow you to make changes to the "Inventory – deceased" and "Inventory – jointly owned assets" sections.
     Once you change this status you cannot change it back to "Approved" without resubmitting the application to the Court.
  - b. You can change inventory values, update inventory details and add or delete assets, as required.

After all values are updated, go to "Submit and pay" to send the application to the applicant for certification. Once certified, notices will be re-served to beneficiaries and other interested parties. If you had to manually serve notices the first time you will need to do the same with the amended inventory.

If the revised value of the estate results in a higher fee, you will be prompted to pay the difference when you send it to the applicant. Previous fee payments are not refundable should the value of the estate be reduced.

| DES-0000817 – Flanders Pr        | robate Approved                         |                            |                     |    | Mor           |
|----------------------------------|-----------------------------------------|----------------------------|---------------------|----|---------------|
| 5 Documents                      | G                                       | Refresh                    |                     |    |               |
|                                  | <ul> <li>Application approve</li> </ul> | d                          |                     | Z, | Recall        |
| APPLICATION PROCESS              |                                         |                            |                     |    | Manage access |
| Apply for Grant                  | ٦                                       | Amend Inventory            |                     |    |               |
| Beneficiaries                    | Grant of Probate                        |                            | of grant change PDF | Ð  | View History  |
| Potential claimants              | File number                             | Judicial centre            | Date issued         |    |               |
| Inventory – deceased             | DES-0000817                             | Drumheller                 | April 26, 2023      |    |               |
| Inventory – jointly owned assets | Deceased<br>Ned Flanders                | Date of death Jul 28, 2020 |                     |    |               |

# Resubmitting an application that has been rejected by a Clerk

There are a limited number of reasons that a clerk may return an application for revisions.

- 1. If an application is returned by a clerk it will display on the dashboard with a status of "Rejected by clerk".
- 2. When you open the application, the clerk's notes will display at the top of the screen. Update the application as required.

#### **To Resubmit**

- 3. Click on **Review draft and send** (step 6) in the left navigation. You must go to this step to resubmit the application.
- 4. You can see the clerk rejection note again.
- 5. You have the option to include a response to the clerk with your re-submission.
- 6. Start the resubmission process by clicking "**Request certification**" to get the application certified again.

Once the applicant certifies, the application will be re-submitted for court review. Your previous payment will be honoured. If the estate value is greater than the initial submission, you may be prompted to pay the difference in the application fee.

| Jan 17, 2023 DES-0000497 Lu                          | ee, Geoffrey       | Shakes           | peare, William       |               | Reje | cted by Ju |
|------------------------------------------------------|--------------------|------------------|----------------------|---------------|------|------------|
| Grant Application – Fonz                             | zarelli Probate Re | ejected by clerk | Check for Errors     | Save Progress | Next | More       |
| APPLICATION PROCESS                                  | -                  |                  |                      |               |      | _          |
| Apply for Grant                                      | Clerk's an         | inotations/re    | view notes           |               |      |            |
| About the deceased                                   | Date               |                  |                      |               |      |            |
| About the applicant(s)                               | Mar 22, 2023,      | 11:59:01 AM      |                      |               |      |            |
| About the renunciant(s)                              | Principan Comman   | ata 🖉            |                      |               |      |            |
| Will and testamentary documents Supporting documents | Rejected beca      | use 🕗            |                      |               |      |            |
| 2 Beneficiaries                                      | -                  |                  |                      |               |      |            |
| Optimized Potential claimants                        | The dece           | ased             |                      |               |      |            |
| Inventory – deceased                                 | Full legal name    | of the deceased  |                      |               |      |            |
| Inventory — jointly owned assets                     | First name*        |                  |                      | Last name*    |      |            |
| Review draft and send                                | Arthur             | Mi               | ddle name or initial | Fonzarelli    |      |            |
|                                                      |                    |                  |                      |               |      |            |

| PLICATION PROCESS                | 6                                                                                                    |
|----------------------------------|----------------------------------------------------------------------------------------------------|
| Apply for Grant                  | Review Application                                                                                                    |
| Beneficiaries                    | Please ensure all information is correct. Once submitted, the applicant(s) will receive an email that includes a link to review the application. They will be given the option to certify the application or decline and request changes |
| Potential claimants              | review are appreaded. They will be given are option to certary the appreaded or decline and request changes.                                                                                                    |
| Inventory – deceased             | Clerk's annotations/review notes                                                                                                    |
| Inventory – jointly owned assets |                                                                                                    |
| Review draft and send <3         | Date<br>Mar 22, 2023, 11:59:01 AM                                                                                                    |
| 7 Certification                  | Rejection Comments                                                                                                    |
| Submit and pay                   | Rejected because                                                                                                    |
| Payment confirmation             |                                                                                                    |
| D Submit will                    |                                                                                                    |
|                                  |                                                                                                    |

# Responding to Justice seeking clarification

When a Justice reviews your application, they may choose to "Seek Clarification", rather than rejecting or approving it. When a Justice seeks clarification, you must submit a response, but **you cannot alter the application**.

- 1. The application will display on the dashboard with the status "Seeking Clarification".
- 2. When you open the application, the Justice's note will display at the top of the screen.
- 3. Click "Respond" to open a window where you can provide an answer to the Justice's inquiry.
- 4. The popup displays the Justice's note.
- 5. There is an open text field where you must enter a response.
- 6. If necessary, you can add supporting documents, which will be added to the digital file for the Justice's review. Unlike testamentary documents, they will not be attached to the Will or Grant.
- 7. When finished, click "Submit".

Once submitted, your response will usually be reviewed by the same Justice. When a Justice uses "Seek clarification", the application does not need to be re-certified or notices re-served upon resubmission.

| Date modified $\downarrow$                                 | File number                                   | Applicant(                                                                                             | (s)                                                                                                    | Deceased                    |                                  | Status Y                        |
|------------------------------------------------------------|-----------------------------------------------|----------------------------------------------------------------------------------------------------|----------------------------------------------------------------------------------------------------|-----------------------------|----------------------------------|---------------------------------|
| Jan 13, 2023                                               | DES-000049                                    | 95 Howel                                                                                               | ll, Helen                                                                                                    | Chapman, Lis                | a Y                              | Seeking Clarification           |
| ES-000052                                                  | 27 — How                                      | Probate                                                                                                | Seeking Clarification                                                                                                    |                             |                                  | Next More option                |
| 3 8 Documents                                              | 5                                             | F                                                                                                    | Review Applicatio                                                                                                    | 'n                          |                                  |                                 |
| PLICATION PROC                                             | ESS                                           | P                                                                                                    | lease ensure all information is                                                                                                    | correct. Once submitt       | ed, the applicant(s) will recein | ve an email that includes a lin |
| Apply for Gra                                              | ant                                           |                                                                                                    |                                                                                                    |                             |                                  | enne ana requeer enangeer       |
| Beneficiaries                                              |                                               |                                                                                                    | Justice annotatio                                                                                                    | ons/review n                | otes                             |                                 |
| <ul> <li>Potential clai</li> <li>Inventory – of</li> </ul> | imants<br>deceased                            |                                                                                                    | Date<br>Jan 23, 2023, 9:43:00 AM                                                                                                    |                             | Justice<br>Justice Name          |                                 |
| <ul> <li>Inventory – j</li> <li>Review draft</li> </ul>    | jointly owned ass<br>and send                 | sets                                                                                                   | Comments - Seeking clarification<br>Please make correcti                                                                                                    | ons 🔶                       |                                  |                                 |
| <ul> <li>Certification</li> </ul>                          |                                               |                                                                                                    | Transact of C                                                                                                    |                             |                                  |                                 |
| <ul> <li>Submit and p</li> </ul>                           | bay                                           |                                                                                                    | Respond                                                                                                    |                             |                                  |                                 |
|                                                            | ts<br>tased<br>ty owned<br>send<br>S<br>ation | Date<br>Jan 23, 2023<br>Comments - Se<br>Please ma<br>Response to J<br>max 5000 chara<br>Supporting do | , 9:43:00 AM<br>eking clarification<br>ake corrections 4<br>ustice 5<br>currents (optional)<br>ile additional documents tha<br>ated by reference in the will | t support your applic       | ation, but which are not         | ine and                         |
|                                                            |                                               | Do NOT (         Originals                                                                             | upload the following docume<br>tentious Forms (C Forms)<br>posed orders<br>imbers applications<br>of these documents <b>should</b>                           | nts:<br>not be submitted to | the Court for storage.           |                                 |

# Resubmitting an application that has been rejected by a Justice

If your application is rejected by a Justice, it changes to an editable state so you can make changes. After a rejection, the application must be re-certified by applicants, and notices must be reserved before returning to Justice review.

- 1. The application displays on your dashboard with the status "Rejected by Justice".
- 2. When you open the application, you will see a notice that the application has been rejected by a Justice.
- 3. The Justice's rejection reasons display, followed by any annotations that were left by the reviewing clerk.
  - a. You can edit any part of the application, including uploaded documents.
- 4. After completing your revisions, click on Review draft and send (step 6) in the left navigation. This is the only screen from which you can respond to the Justice and send the application for certification.
- 5. Click Respond and a window will open. Describe the changes you made to the application. Once you've entered a response, the "Request certification" button will appear.
- 6. Click "Request certification".
  - a. Your previous payment will be honoured.
  - b. After the applicant certifies, Notices will be generated and sent. You can track and manage notices as with your initial submission.
  - c. Once Notices have been served, the application will go back to the Justice for review. It will not be reviewed by a clerk again.
- 7. If necessary, you can edit your response before requesting certification. Once you have sent the application for certification, you can no longer edit your response to the Justice.

Applications

| Date modified 4 | Lawyer file no. | File number | Applicant(s)   | Deceased    | Status Y            |
|-----------------|-----------------|-------------|----------------|-------------|---------------------|
| Mar 18, 2024    |                 | DES-0001672 | Deadly, Oldest | Deadly, Guy | Rejected by Justice |

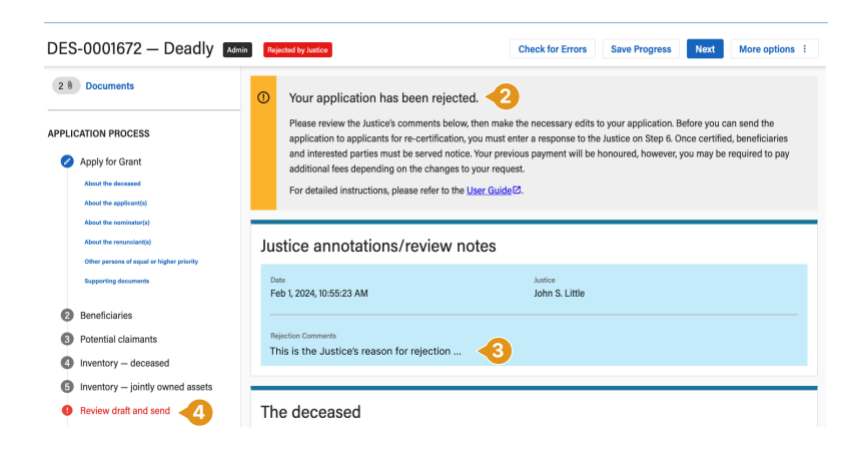

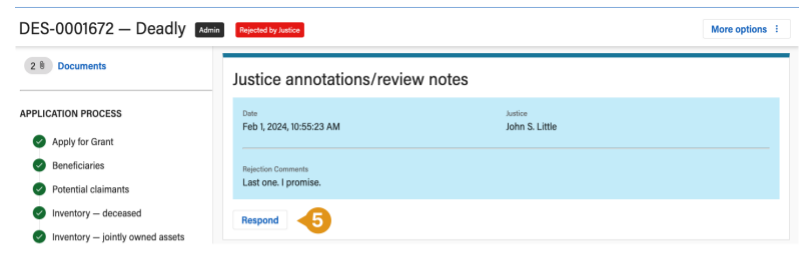

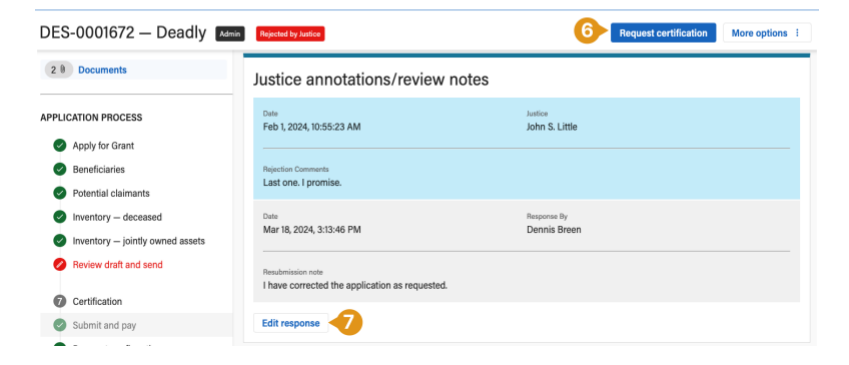

# Halted applications (due to caveat or conflicting application filed with the Court)

The caveat process takes place outside of SDS, other than the fact that an application in SDS can be halted. Caveats must be submitted on paper as they always have been.

If a clerk discovers a caveat or competing application prior to a Grant being approved by a Justice, they will Halt the application. When they do, lawyers receive an email notification.

When an application is ready to resume, you must contact the surrogate office at the Judicial Centre where the application was made. This must be done outside of SDS.

When they receive the notification to resume the application, the clerk will "unhalt" it so that it can be reviewed. At that point, they will either reject the application so that changes can be made or approve and move it to the next stage of the process (service of notices).

# "What to expect" documents

Several documents are available to help law firms understand what their clients will experience when an application is processed in SDS. You can download these for your own reference, or email them to clients as appropriate:

- What to expect as an Applicant
- What to expect as a Beneficiary
- What to expect as a Potential Claimant
- What to expect as a Renunciant
- What to expect as a Nominator
- What to expect as a Person with Priority (not renouncing)

## Screening criteria for applications in the digital service

Surrogate Digital Service accepts most probate, administration and administration with will annexed applications. Before submitting, lawyers must complete a series of screening and eligibility questions, designed to prevent them from submitting an application that the service cannot handle.

Lawyers answer screening questions to determine the grant type and must be able to answer yes to all the eligibility questions for that type before creating a new application. This screener must be completed at the start of a new application, or the lawyer cannot proceed.

### Grant of Probate Questions

#### Eligibility questions

Select all that apply to your situation.

#### General

- This is not a request for a limited Grant
- This is not a resubmission for a previously rejected NC/GA application.
- This is not a request for a full Grant, where a limited Grant was previously obtained using an NC/GA application.
- There is no prior Grant issued by a foreign court.
- The original will is in-hand.
- This application does not include a void gift.

Survivorship: If the will contains a survivorship clause you may start the application, but it cannot be certified or submitted until after the survivorship period has passed

#### About the deceased

- The deceased habitually lived in Alberta and/or owned property (as defined in the Estate Administration Act 27) in Alberta, including real property and personal property.
- The deceased was at least 18 years old when the will was made.

#### About the applicant

- The applicant(s) is named as personal representative(s) in the deceased's will, or is named in the will as an alternate if the personal representative named in the will is incapable or unwilling to act.
- The applicant(s) are 18 years of age or over.
- At least one surviving applicant resides in Alberta.
- The applicant(s) are not a former spouse or partner of the deceased as defined in the *Wills and Succession Act* , Section 25 (A provision in a will that appoints a spouse or AIP as executor is void, if after February 1, 2012 and after the will is executed, the marriage is terminated or the adult interdependent relationship ends).
- The applicant(s) have an active, current email address.

#### Screening questions

Select from the following options to describe your application. The deceased:

- Left a valid will, or one that has been validated by Court order
- O Left an **invalid will**, or one that has been invalidated by Court order
- O Did not leave a will

Refer to Section 14 of the Wills and Succession Act<sup>[2]</sup> to define "will."

### Grant of Administration Questions

#### Eligibility questions

Select all that apply to your situation.

#### About the applicant and nominator (where applicable)

- The applicant(s) and nominator(s) are 18 years of age or over.
- At least one surviving applicant resides in Alberta.
- The applicant(s) have an active, current email address.

#### About the deceased

The deceased habitually lived in Alberta and/or owned property (as defined in the Estate Administration Act 2) in Alberta, including real property and personal property.

The deceased was at least 18 years old when they died.

#### Genera

- This is not a request for a limited Grant.
- This is not a resubmission for a previously rejected NC/GA application
- This is not a request for a full Grant, where a limited Grant was previously obtained using an NC/GA application.
- There is no prior Grant issued by a foreign court.

# The Grant application process in Surrogate Digital Service

- 1. Lawyers prepare the initial application with input from the applicant(s).
- 2. Once the initial application is complete, the lawyer sends a digital version of the entire application, including will (if any) and other documents, to the applicant(s) for review. Applicants can certify the completeness of the submission with one click. There is no need for them to swear a separate affidavit.
- 3. After the applicant certifies, the lawyer pays with a credit card and submits the application to the Court.
- 4. A clerk will conduct the two-stage review and either return the application to the lawyer for revisions or approve and send it for Justice review.
- 5. After clerk approval, SDS automatically:
  - a. Generates a file number
  - b. Serves digital notices to beneficiaries, potential claimants and the Public Trustee, if required
  - c. Notifies the lawyer that they can print a cover sheet and submit their original documents.
  - d. The clerk doesn't need to do anything to make these things happen. They happen automatically when clerk review is complete.
- 6. The lawyer will print the cover sheet, attach it to the original documents and send it to the storage location. The package must be sent directly to the central storage location in Edmonton.
- 7. After all notices have been successfully served (and, if served, the Public Trustee has responded), the application will show up on the Judicial Assignment screen.
- 8. After assignment, the Justice will approve or reject the application.
- 9. After Justice approval AND acceptance of the original documents, SDS will automatically notify the lawyer, who can download a copy of the grant.

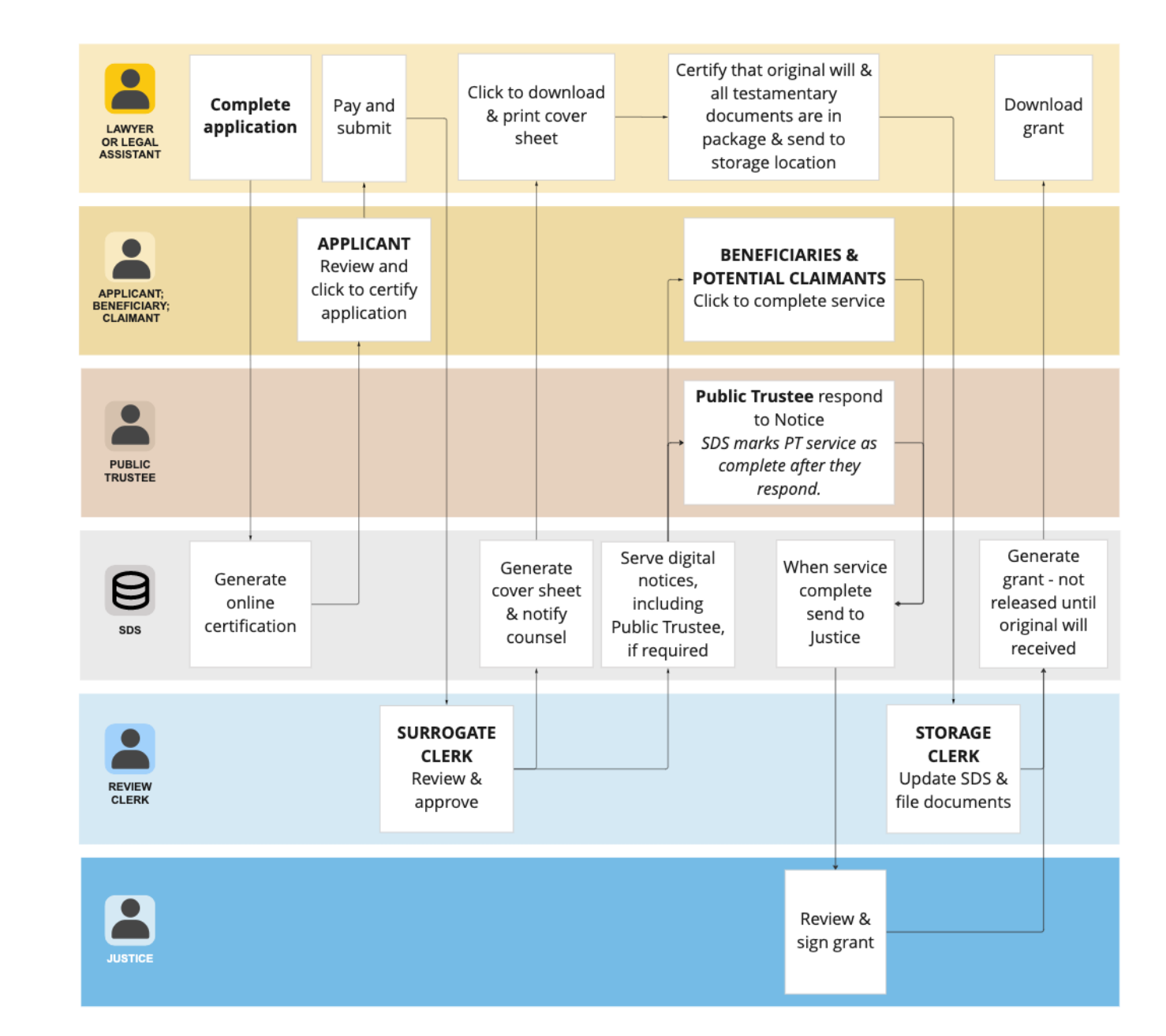

### Applicant certification statement - Probate or Admin with Will Annexed – ORIGINAL WILL AND TESTAMENTARY DOCUMENTS

# When an applicant certifies an application for a Grant of Probate or Grant of Administration with Will Annexed that includes all original testamentary documents, they must agree to the following statement:

You are required to certify the statements below are true before your lawyer can submit your application to the Court. Ensure you have carefully reviewed the information in the application, the documents to be submitted with it and that you agree with the statements below. Certifying statements in an application to the Court to be true, knowing that they are not, can result in severe consequences, including being held in contempt of Court and/or being found guilty of an offence.

I, {Applicant name}, the applicant, certify the following statements are true:

- 1. All information contained in this grant application is true to the best of my knowledge and belief.
- 2. Submitted with this application is:
  - a. a true copy of the Death Certificate or Funeral Directors Statement of Death for the deceased;
  - b. a true copy of the original will which I believe is the last will made by the deceased. I do not know of any later will; and
  - c. if applicable, a true copy of the original codicil or codicils, and true copies of any other documents that form part of the will.
- 3. I undertake to file the original will, and if applicable, the original codicil or codicils and originals of any other documents that form part of the will, with the Court.
- 4. I acknowledge that I am required by law to carry out the core tasks of a personal representative, which include
  - a. identifying the estate assets and liabilities,
  - b. administering and managing the estate,
  - c. satisfying the debts and obligations the estate, and
  - d. distributing and accounting for the administration of the estate.

I further acknowledge the core tasks of a personal representative may include but are not limited to, those activities described in the Schedule to the Estate Administration Act. I have reviewed the current version of the Schedule.

- 5. I acknowledge that I am required by law to perform my role as personal representative
  - a. honestly and in good faith,
  - b. in accordance with the Deceased's intentions and with the will and codicils, and
  - c. with the care, diligence and skill that a person of ordinary prudence would exercise in comparable circumstances where a fiduciary relationship exists.

I further acknowledge that I may be required by law to exercise a greater degree of skill if because of my profession, occupation or business, I possess or ought to possess a particular degree of skill that is relevant to the performance of my role of personal representative and that is greater than that which a person of ordinary prudence would be expected to exercise in dealing with the property of another person.

- 6. I undertake to give notice of this grant application to all persons entitled to receive notice according to law.
- 7. I undertake to serve an inventory of the Deceased's assets and liabilities on all persons entitled to receive one according to law. I undertake to file proof of service of the inventory as required.
- 8. If the value of any asset or debt listed in the inventory served by me is described as "to be determined", I undertake to serve an amended inventory on all persons entitled to receive one according to law when updated information becomes available. I undertake to file proof of service of the amended inventory as required.
- 9. I acknowledge that as personal representative, I am required by law to distribute the estate as soon as practicable.
- 10. I will not distribute any property to a trustee described in Form GA20 until the trustee has signed an Affidavit of Trustee in Form GA20, which I undertake to retain.
- 11. I undertake to notify all beneficiaries and persons with potential claims against the estate who have been identified in this grant application by providing them with a notice of grant issuing when the grant has issued.
- 12. I will faithfully administer the Deceased's estate according to law and will give a true accounting of its administration to the persons entitled to it when lawfully required.

I certify all of the above statements are true.

### Applicant certification statement - Probate or Admin with Will Annexed – COPY OF ONE OR MORE TESTAMENTARY DOCUMENTS

# When an applicant certifies an application for a Grant of Probate or Grant of Administration with Will Annexed that includes a copy of any testamentary documents, they must agree to the following statement:

You are required to certify the statements below are true before your lawyer can submit your application to the Court. Ensure you have carefully reviewed the information in the application, the documents to be submitted with it and that you agree with the statements below. Certifying statements in an application to the Court to be true, knowing that they are not, can result in severe consequences, including being held in contempt of Court and/or being found guilty of an offence.

- 1. I, {Applicant name}, the applicant, certify the following statements are true:
- 2. All information contained in this grant application is true to the best of my knowledge and belief.
  - a. Submitted with this application is:
  - b. a true copy of the Death Certificate or Funeral Directors Statement of Death for the deceased;
  - c. a true copy of the original will which I believe is the last will made by the deceased. I do not know of any later will; and
- 3. if applicable, a true copy of the original codicil or codicils, and true copies of any other documents that form part of the will.
- 4. I undertake to file the original will, and if applicable, the original codicil or codicils and originals of any other documents that form part of the will, with the Court.
  - a. I acknowledge that I am required by law to carry out the core tasks of a personal representative, which include
  - b. identifying the estate assets and liabilities,
  - c. administering and managing the estate,
  - d. satisfying the debts and obligations the estate, and
  - e. distributing and accounting for the administration of the estate.

I further acknowledge the core tasks of a personal representative may include but are not limited to, those activities described in the Schedule to the Estate Administration Act. I have reviewed the current version of the Schedule.

- 5. I acknowledge that I am required by law to perform my role as personal representative
  - a. honestly and in good faith,
  - b. in accordance with the Deceased's intentions and with the will and codicils, and
  - c. with the care, diligence and skill that a person of ordinary prudence would exercise in comparable circumstances where a fiduciary relationship exists.

I further acknowledge that I may be required by law to exercise a greater degree of skill if because of my profession, occupation or business, I possess or ought to possess a particular degree of skill that is relevant to the performance of my role of personal representative and that is greater than that which a person of ordinary prudence would be expected to exercise in dealing with the property of another person.

- 6. I undertake to give notice of this grant application to all persons entitled to receive notice according to law.
- 7. I undertake to serve an inventory of the Deceased's assets and liabilities on all persons entitled to receive one according to law. I undertake to file proof of service of the inventory as required.
- 8. If the value of any asset or debt listed in the inventory served by me is described as "to be determined", I undertake to serve an amended inventory on all persons entitled to receive one according to law when updated information becomes available. I undertake to file proof of service of the amended inventory as required.
- 9. I acknowledge that as personal representative, I am required by law to distribute the estate as soon as practicable.
- 10. I will not distribute any property to a trustee described in Form GA20 until the trustee has signed an Affidavit of Trustee in Form GA20, which I undertake to retain.
- 11. I undertake to notify all beneficiaries and persons with potential claims against the estate who have been identified in this grant application by providing them with a notice of grant issuing when the grant has issued.
- 12. I will faithfully administer the Deceased's estate according to law and will give a true accounting of its administration to the persons entitled to it when lawfully required.

I certify all of the above statements are true.

### **Applicant certification statement - Administration**

### When an applicant certifies an application for a Grant of Administration they must agree to the following statement:

You are required to certify the statements below are true before your lawyer can submit your application to the Court. Ensure you have carefully reviewed the information in the application, the documents to be submitted with it and that you agree with the statements below. Certifying statements in an application to the Court to be true, knowing that they are not, can result in severe consequences, including being held in contempt of Court and/or being found guilty of an offence.

I, [Applicant name], the applicant, certify the following statements are true:

- 1. All information contained in this grant application is true to the best of my knowledge and belief.
- 2. Submitted with this application is a true copy of the Death Certificate or Funeral Directors Statement of Death for the deceased;
- 3. I acknowledge that I am required by law to carry out the core tasks of a personal representative, which include
  - a. identifying the estate assets and liabilities,
  - b. administering and managing the estate,
  - c. satisfying the debts and obligations the estate, and
  - d. distributing and accounting for the administration of the estate.

I further acknowledge the core tasks of a personal representative may include but are not limited to, those activities described in the Schedule to the Estate Administration Act. I have reviewed the current version of the Schedule.

- 4. I acknowledge that I am required by law to perform my role as personal representative
  - a. honestly and in good faith,
  - b. with the care, diligence and skill that a person of ordinary prudence would exercise in comparable circumstances where a fiduciary relationship exists.

I further acknowledge that I may be required by law to exercise a greater degree of skill if because of my profession, occupation or business, I possess or ought to possess a particular degree of skill that is relevant to the performance of my role of personal representative and that is greater than that which a person of ordinary prudence would be expected to exercise in dealing with the property of another person.

- 5. I undertake to give notice of this grant application to all persons entitled to receive notice according to law.
- 6. I undertake to serve an inventory of the Deceased's assets and liabilities on all persons entitled to receive one according to law. I undertake to file proof of service of the inventory as required.
- 7. If the value of any asset or debt listed in the inventory served by me is described as "to be determined", I undertake to serve an amended inventory on all persons entitled to receive one according to law when updated information becomes available. I undertake to file proof of service of the amended inventory as required.
- 8. I acknowledge that as personal representative, I am required by law to distribute the estate as soon as practicable.
- 9. I undertake to notify all beneficiaries and persons with potential claims against the estate who have been identified in this grant application by providing them with a notice of grant issuing when the grant has issued.
- 10. I will faithfully administer the Deceased's estate according to law and will give a true accounting of its administration to the persons entitled to it when lawfully required.

I certify all of the above statements are true.

### **Renunciant certification statement**

### When a PR renounces, they must agree to the following statement:

You are required to certify the statements below are true before the applicant's lawyer can submit the application to the Court. Ensure you have carefully reviewed the information in the application, the documents to be submitted with it and that you agree with the statements below. **Certifying statements in an application to the Court to be true, knowing that they are not can result in severe consequences, including being held in contempt of court and/or being found guilty of an offence.** 

I, {**Renunciant name**}, certify the following statements are true. Where the information is based on advice or information and belief, this is stated.

- 1. I am a person that may apply to the Court of King's Bench of Alberta for a grant under section 13(1) of the Estate Administration Act to administer the estate.
- 2. I do not wish to serve as the Deceased's personal representative.
- 3. I renounce my entitlement to apply for a grant.
- 4. I have not intermeddled in the Deceased's estate.

I certify all of the above statements are true.

### Nomination certification statement

When a PR nominates an applicant, they must agree to the following statement:

You are required to certify the statements below are true before the applicant's lawyer can submit the application to the Court. Ensure you have carefully reviewed and agree with the statements below. Certifying statements in a Court application when you know they are not true can result in severe consequences, including being held in contempt of court and/or being found guilty of an offence.

I, {Nominator name}, certify the following statements are true. Where the information is based on advice or information and belief, this is stated.

- 1. I am a person that may nominate a person to administer the estate of {**Estate name**} under section 13(4) of the Estate Administration Act.
- 2. I nominate {**Nominee name**(s)} to apply for a grant.

### Digital renunciation or nomination process

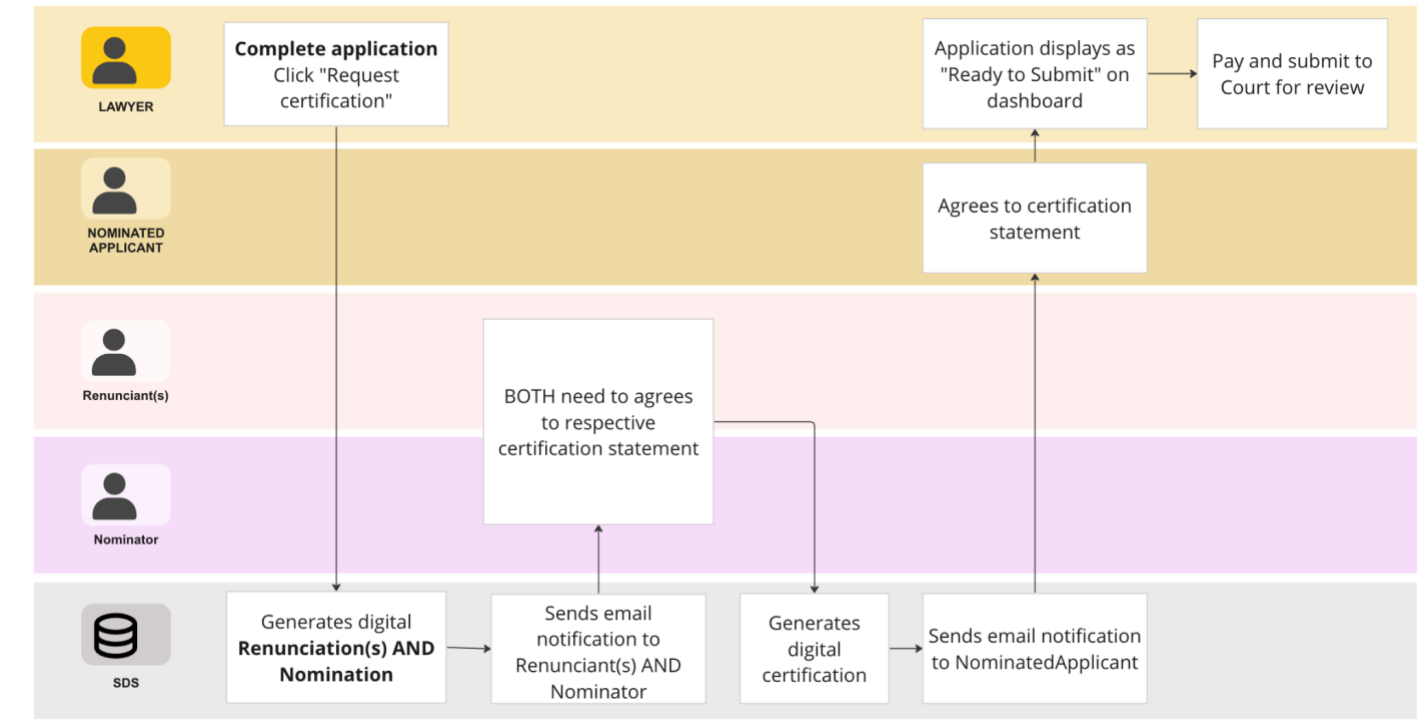

### Lawyer's certification statement for will and testamentary documents

# When a lawyer submits a will and other testamentary documents to the Court for storage, they must sign the following statement with a wet signature on a cover sheet generated by Surrogate Digital Service:

I certify that the attached documents, which are also described below, are all the documents required to be provided to the Court in the Grant application described above and that true digital scans of these documents were uploaded to the Surrogate Digital Service and filed digitally with the Court on {Date of application submission}

### Originals of documents submitted with digital application (EXCEPT proof of death)

- The Will and each testamentary document included in the application will be listed.
- For each document, there will be an indication of whether it is an original or a true copy.

Date

Signature of responsible lawyer

Print name